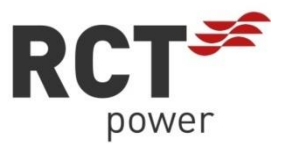

# **NANUAL** Power Inverter 4.0 / 5.0 / 6.0

# 

DE

#### Copyright

Copyright © 2016 RCT Power GmbH. Alle Rechte und Änderungen vorbehalten.

Dieses Dokument darf nur mit ausdrücklicher, schriftlicher Genehmigung durch die RCT Power GmbH ganz oder teilweise nachgedruckt oder kopiert werden.

Jede Art der Vervielfältigung, Verbreitung, Übersetzung oder Übermittlung in jeglicher Form, elektronisch oder mechanisch, einschließlich Fotokopie, Aufzeichnung oder Speicherung auf Datenträgern ohne Genehmigung der RCT Power GmbH stellt einen Verstoß gegen die Geltenden Urheberrechtgesetzen und werden verfolgt.

Technische Änderungen, die einer Verbesserung des Gerätes dienen, oder die den Sicherheitsstandard erhöhen, behalten wir uns ausdrücklich vor – auch ohne gesonderte Ankündigung.

#### Für den Inhalt verantwortlicher Herausgeber: RCT Power GmbH

In diesem Benutzerhandbuch werden Produkte und Produktnamen angesprochen, die eingetragene Warenzeichen sind. Die Nennung von Produkten und Produktnamen dient ausschließlich Informationszwecken und stellt keinen Warenmissbrauch dar.

Die sich auf diese Produkte beziehenden Passagen in diesem Benutzerhandbuch stellen keine originale Dokumentation zum jeweiligen Produkt dar.

#### Über uns:

RCT Power GmbH Line Eid Str. 1 78467 Konstanz, Deutschland Tel.: +49 (0)7531 996 77-0 Mail: info[at]rct-power.com Internet: www.rct-power.com

Dokumentennummer: 03/2017

#### Inhaltsverzeichnis

| 1                                               | ÜBER DIESE ANLEITUNG                                                                                                    | 1                                      |
|-------------------------------------------------|----------------------------------------------------------------------------------------------------|----------------------------------------|
| 1.1<br>1.2                                      | Geltung, Zweck und Geltungsbereich des Dokuments und rechtliche Bestimmung<br>Symbol- und Hinweiserklärung                                                                                            | 1<br>1                                 |
| 2                                               | SICHERHEITSHINWEISE                                                                                                    | 2                                      |
| 2.1<br>2.2                                      | Personal und Qualifikationen<br>Sicherheitsmaßnahmen                                                                                                    | 2                                      |
| 3                                               | PRODUKTEINFÜHRUNG                                                                                                    | 4                                      |
| 3.1<br>3.2<br>3.2.1<br>3.2.2<br>3.2.3           | Bestimmungsgemäße Verwendung<br>Produktbeschreibung<br>Lieferumfang<br>Baugruppenbeschreibung<br>Typenschild und Warnbinweise                                                                         | 4<br>5<br>6<br>7                       |
| ٥. <u>۲</u> .٥                                  |                                                                                                    | 8                                      |
| 4.1<br>4.2                                      | Montageort wählen<br>Aufhängung                                                                                                    |                                        |
| 5                                               |                                                                                                    | 11                                     |
| 5.1<br>5.2<br>5.3<br>5.4<br>5.4.1<br>5.5<br>5.6 | Übersicht der Anschlüsse<br>AC-Anschluss<br>Konfiguration der PV-Eingänge<br>DC-Anschluss<br>Konfektionierung DC-Steckverbinder<br>Trennen von Spannungsquellen<br>Zusätzlicher Schutzleiteranschluss | 11<br>12<br>13<br>14<br>14<br>16<br>17 |
| 6                                               | KONFIGURATION I/O-PLATINE                                                                                                    | 18                                     |
| 6.1<br>6.1.1<br>6.1.2<br>6.1.3<br>6.1.4         | I/O Platine<br>RS485 Schnittstelle X102<br>Multifunktionsrelais X100<br>Rundsteuersignale X101<br>Digitale Ein- und Ausgänge X103                                                                     | 18<br>19<br>19<br>20<br>20             |
| 7                                               | INBETRIEBNAHME                                                                                                    | 21                                     |
| 7.1<br>7.1.1<br>7.1.2<br>7.1.3<br>7.1.4         | Inbetriebnahme<br>Wechselrichter einschalten<br>Zugriff auf den Wechselrichter<br>Wechselrichter konfigurieren<br>Wechselrichter mit einem Netzwerk verbinden über Wi-Fi                              | 21<br>21<br>22<br>23<br>24             |
| 7.1.5                                           | Fernzugriff auf den Wechselrichter aus dem Internet                                                                                                    | 25                                     |
| 7.2<br>7.2.1<br>7.2.2                           | APP Beschreibung<br>Übersicht über das APP Menü<br>Inhalt der einzelnen Menüpunkte                                                                                                    |                                        |
| 7.2.2.1<br>7.2.2.2<br>7.2.2.3                   | Online<br>Historie<br>Gerät                                                                                                    | 33<br>33<br>                           |
| 7.2.2.4<br>7.3                                  | Geräteauswahl<br>Display                                                                                                    |                                        |
| 8                                               | KONFIGURATION                                                                                                    | 37                                     |
| 8.1<br>8.1.1<br>8.1.2<br>8.1.3                  | Leistungsreduzierung<br>Feste Leistungsreduzierung<br>Dynamische Leistungsreduzierung mit externen Energiezähler<br>Leistungsreduzierung durch Rundsteuerempfänger                                    | 37<br>37<br>38<br>42                   |

| 8.2   | Multifunktionsrelais                                | 43 |
|-------|-----------------------------------------------------|----|
| 8.2.1 | Einsatz des Multifunktionsrelais als "Last Relais"  | 43 |
| 8.2.2 | Einsatz des Multifunktionsrelais als "Alarm Relais" | 44 |
| 8.3   | Konfiguration des Notausschalters                   | 45 |
| 8.4   | Konfiguration der externen Anzeige                  | 46 |
| 9     | FEHLERMELDUNGEN UND FEHLERBEHEBUNG                  | 48 |
| 10    | WARTUNG                                             | 51 |
| 11    | HAFTUNGSAUSSCHLUSS                                  | 51 |
| 12    | TECHNISCHE DATEN                                    | 52 |

#### Vorwort

Danke, dass Sie sich für einen RCT Power Inverter entschieden haben!

Sie haben ein innovatives, hochwertiges Produkt mit einzigartigen Eigenschaften und gleichbleibend hohem Wirkungsgrad erhalten.

RCT Power Inverter sind transformatorlos, hochflexibel und robust. Mit diesem Gerät werden Sie immer den größtmöglichen Ertrag aus Ihrer PV-Anlage erzielen.

Solarmodule, Wechselrichter, Kabel und andere Komponenten der Photovoltaikanlage sind elektrische Geräte, die bei der Installation, Verdrahtung, Netzanbindung, Betrieb, Wartung und Service verschiedene Gefährdungen verursachen können.

Um Sach- und Personenschäden zu vermeiden, lesen und beachten Sie alle mit dem Produkt gelieferten Dokumente und die Informationen auf dem Produkt sorgfältig.

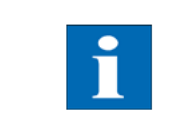

WARNING

Bewahren Sie diese Anleitung zum späteren Nachschlagen an einem geeigneten Platz auf.

#### Konformitätserklärung

Die Firma RCT Power GmbH erklärt hiermit, dass sich der in diesem Dokument beschriebene Power Inverter mit grundlegenden Anforderungen und anderen relevanten Bestimmungen der untengenannten Richtlinien in Übereinstimmung befinden

- Richtlinie 2014/30/EU (Elektromagnetische Verträglichkeit, EMV)
- Richtlinie 2014/35/EU (Niederspannungsrichtlinie)
- Richtlinie 1999/05/EG (Funkanlagen und Telekommunikationsendeinrichtungen, R&TTE)

Eine ausführliche Konformitätserklärung finden Sie unter:

www.rct-power.com

# 1 Über diese Anleitung

#### 1.1 Geltung, Zweck und Geltungsbereich des Dokuments und rechtliche Bestimmung

Dieses Dokument ist gültig für den Power Inverter 4.0, 5.0 und 6.0.

Power Inverter 4.0, Power Inverter 5.0 und Power Inverter 6.0 werden nachfolgend als "Wechselrichter", "Inverter" "Gerät" oder "Produkt" bezeichnet, sofern nicht anders angegeben.

Dieses Installationshandbuch enthält eine allgemeine Anleitung zur Installation, Verdrahtung, Inbetriebnahme und Betrieb des Power Inverter.

Der Inhalt des Handbuches wird aufgrund der Produktentwicklung regelmäßig aktualisiert oder überarbeitet. Die aktuelle Version ist zu finden unter www.rct-power.com.

Technische Änderungen, die einer Verbesserung des Gerätes dienen, oder die den Sicherheitsstandard erhöhen, behalten wir uns ausdrücklich vor – auch ohne gesonderte Ankündigung. RCT Power GmbH haftet nicht für Schäden, die aus der Verwendung dieses Dokuments resultieren.

Dieses Dokument ersetzt keine Gesetze, Vorschriften, Regeln, Normen oder Konventionen.

Die Garantiebedingungen sind dem Gerät beiliegend beigefügt. Es können keine weiterreichenden Garantien aus diesem Dokument abgeleitet werden.

#### 1.2 Symbol- und Hinweiserklärung

Wichtige Hinweise in dieser Anleitung sollten bei der Installation, dem Betrieb und der Wartung des Power Inverters beachtet werden. Folgende Warnhinweise und Symbole werden verwendet.

| Symbol und<br>Hinweise | Beschreibung                                                                                                    |
|------------------------|----------------------------------------------------------------------------------------------------|
| DANGER                 | Dieses Symbol weist auf eine unmittelbar drohende Gefahr hin, die – wenn<br>die Sicherheitsbestimmungen nicht befolgt werden – Tod, Körperverletzung<br>oder schwere Sachschäden zur Folge haben kann.              |
| WARNING                | Dieses Symbol weist auf eine unmittelbare Gefahr mit mittlerem Risiko hin,<br>die – wenn die Sicherheitsbestimmungen nicht befolgt werden – Tod,<br>Körperverletzung oder schwere Sachschäden zur Folge haben kann. |
|                        | Dieses Symbol weist auf eine unmittelbare Gefahr mit geringem Risiko hin,<br>die – wenn die Sicherheitsbestimmungen nicht befolgt werden – leichte oder<br>mittelschwere Sachschäden zur Folge haben kann.          |
| NOTICE                 | Dieses Symbol weist auf eine mögliche Gefahrensituation hin, die - wenn sie nicht vermieden wird, zu Geräteschäden oder Sachschäden führen kann.                                                                    |
| i                      | Dieses Symbol kennzeichnet wichtige Informationen, Tips und die zum besseren Verständnis vom Power Inverter beitragen.                                                                                              |

# 2 Sicherheitshinweise

#### 2.1 Personal und Qualifikationen

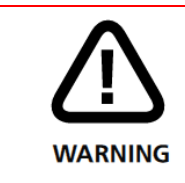

Um Sach- und Personenschäden zu vermeiden, darf der Wechselrichter nur von qualifiziertem Personal installiert, verkabelt, verbunden, in Betrieb genommen und instandgehalten werden.

Qualifiziertes Personal, das zur Durchführung der in diesem Dokument beschriebenen Aufgaben berechtigt ist verfügt über folgende Fähigkeiten und Kenntnisse:

- Ausgebildet sein, elektrische Geräte zu installieren.
- Sie verstehen die Funktionsweise eines Wechselrichters und wissen, wie er funktioniert.
- Sie haben die mit dem Gerät gelieferten Dokumente gelesen und verstanden.
- Sie kennen und verwenden die entsprechenden Werkzeuge und Geräte um die Arbeit durchzuführen.
- Sie kennen alle geltenden Gesetze, Verordnungen, Normen und Richtlinien für elektrische Geräte.
- Sie kennen die Sicherheitsanforderungen und sicherheitsrelevanten Richtlinien für elektrische Geräte.
- Sie sind vertraut mit den Arbeitsschutzgesetzen und -richtlinien.
- Sie kennen und verwenden die entsprechende persönliche Schutzausrüstung.

#### 2.2 Sicherheitsmaßnahmen

Der Inverter wurde streng nach den internationalen Sicherheitsbestimmungen entwickelt und getestet. Alle Sicherheitshinweise die sich auf ein elektrisches und elektronisches Gerät beziehen, müssen bei Installation, Betrieb und Wartung beachtet werden

|                    | Lebensgefahr oder schwere Verletzungen durch elektrischen Schlag!                                                                                                    |
|--------------------|----------------------------------------------------------------------------------------------------|
|                    | Wenn der Wechselrichter mit dem Netz (AC / Wechselspannungsquelle) oder dem<br>Sonnenlicht ausgesetztem Solargenerator (DC / Gleichspannungsquelle) verbunden<br>ist, stehen hohe Spannungen in Kabeln und Teilen im inneren des Wechselrichters<br>an. |
| Δ                  | <ul> <li>Arbeiten, die das Verdrahten, Anschließen oder Öffnen des<br/>Wechselrichtergehäuses beinhalten sind von qualifiziertem Personal<br/>durchzuführen.</li> </ul>                                                                                 |
| <u>!</u>           | <ul> <li>Wichtig: beide Spannungsquellen (DC / Solargenerator und AC / Netz) müssen<br/>vor jeglichen elektrischen Arbeiten am Wechselrichter abgeschaltet sein.</li> </ul>                                                                             |
| DANGER             | • Zum Trennen der Gleichspannung den DC-Schalter auf 0-Position drehen.                                                                                                    |
|                    | <ul> <li>Zur Trennung der Netzspannung (AC) Leistungsschutzschalter betätigen oder<br/>Sicherung entfernen. Bis zur Beendigung der Arbeiten nicht wieder zuschalten.</li> </ul>                                                                         |
|                    | <ul> <li>Warten Sie 10 Minuten, bis die Kondensatoren vollständig entladen sind und<br/>überprüfen Sie die Spannung mit einem geeigneten Messgerät.</li> </ul>                                                                                          |
|                    | <ul> <li>Stellen Sie sicher, dass andere Personen von Kabeln und inneren Bauteilen<br/>fernbleiben.</li> </ul>                                                                                                    |
|                    | Variateur za zafalu duzak alalitziaakan Cablad                                                                                                    |
| $\mathbf{\Lambda}$ | Installation Service- und Wartungsarbeiten dürfen ausschließlich von einer                                                                                                    |
|                    | qualifizierten Elektrofachkraft durchgeführt werden.                                                                                                    |
| WARNING            | <ul> <li>Setzen Sie das Produkt keinen Stößen oder Druck aus und lassen Sie es nicht<br/>fallen.</li> </ul>                                                                                                    |
|                    | Erst nach Beendigung der elektrischen Arbeiten wieder einschalten.                                                                                                    |
|                    |                                                                                                    |
| •                  | Verbrennungsgefahr durch heiße Teile des Wechselrichtergehäuses.                                                                                                    |
|                    | heiß werden.                                                                                                    |
| CAUTION            | <ul> <li>Seien Sie vorsichtig, wenn Sie Teile berühren während der Wechselrichter<br/>arbeitet.</li> </ul>                                                                                                    |
|                    | Decken Sie den Power Inverter nicht zu (insbesondere die Oberseite).                                                                                                    |
|                    | <ul> <li>Alle elektrischen Installationen müssen gemäß den örtlichen und nationalen<br/>Normen und Richtlinien erfolgen.</li> </ul>                                                                                                    |
|                    | <ul> <li>Lokalen Energieversorger oder Netzbetreiber vor dem Zuschalten des<br/>Wechselrichters an das Netz kontaktieren.</li> </ul>                                                                                                    |
| ∎.≫                | <ul> <li>Um Personenschäden zu vermeiden, stellen Sie sicher, dass elektrisch<br/>leitende Flächen der gesamten PV-Anlage geerdet sind.</li> </ul>                                                                                                    |
| NOTICE             | <ul> <li>Eine Fehlfunktion kann die Wechselrichtersicherheit beeinträchtigen. Betreiben<br/>oder starten Sie den Wechselrichter nicht, wenn er sichtbare Schäden aufweist<br/>oder wenn die Fehlermeldung unklar ist.</li> </ul>                        |
|                    | <ul> <li>Der Wechselrichter enthält keine vom Besitzer zu wartenden Teile.</li> <li>Bitte wenden Sie sich bei Wartungsarbeiten an das zuständige Fachpersonal.</li> </ul>                                                                               |
|                    | <ul> <li>Verwenden Sie nur vom Hersteller zugelassene Geräte. Nehmen Sie keine<br/>Veränderungen am Produkt vor. Typenschild nicht entfernen.</li> </ul>                                                                                                |
|                    |                                                                                                    |

# 3 Produkteinführung

#### 3.1 Bestimmungsgemäße Verwendung

Power Inverter 4.0, 5.0 und 6.0 sind stationäre 3-Phasen Wechselrichter. Die Energie vom angeschlossenen Solargenerator wird in netzkonformen AC-Strom umgewandelt und ins Netz eingespeist.

#### Bitte beachten Sie:

Der Power Inverter ist nicht für andere Anwendungen oder Verbindungen zu anderen Geräten entwickelt. Jede Verwendung, die sich von der vorgesehenen Anwendung unterscheidet, gilt als Missbrauch. RCT Power GmbH haftet nicht für Schäden, die aus Missbrauch entstehen. Jeder Missbrauch beendet die Gewährleistung, Garantie und die allgemeine Haftung des Herstellers.

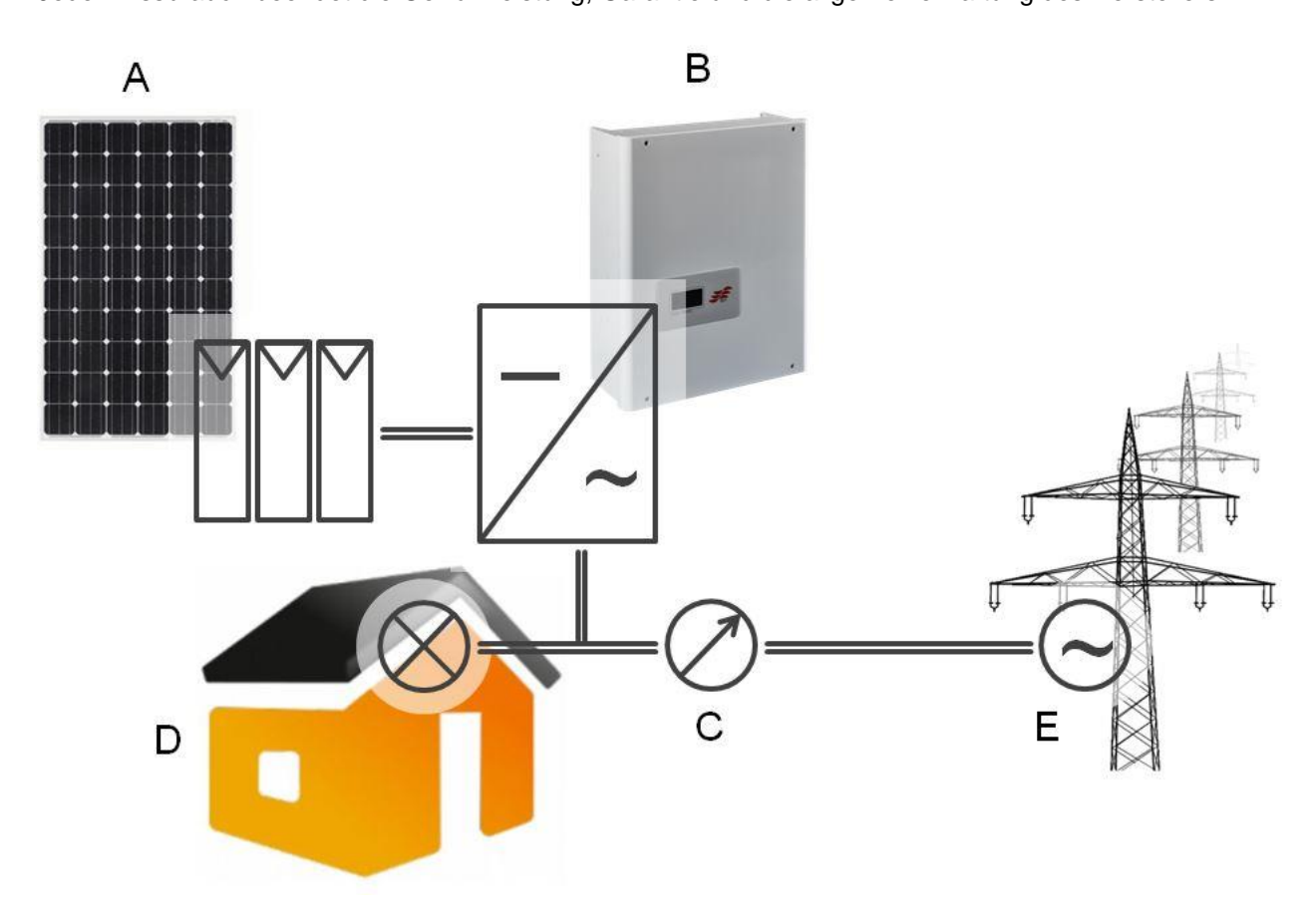

Abb. 3-1 Bestimmungsgemäße Verwendung des Power Inverter in der PV-Anlage.

| Pos. | Beschreibung      | Bemerkung                                                                                            |
|------|-------------------|----------------------------------------------------------------------------------------------------|
| А    | PV Generator      | Monokristallines Silizium; Polykristallines Silizium und Dünnfilm ohne<br>Erdung und Schutzklasse II |
| В    | Wechselrichter    | Power Inverter 4.0, 5.0, 6.0                                                                         |
| С    | Stromzähler       | Stromzähler zur Erfassung der Wechselstromleistung                                                   |
| D    | Haushalt          | Stromverbraucher                                                                                     |
| Е    | Öffentliches Netz | TT, TN-C, TN-S, TN-C-S                                                                               |

#### 3.2 Produktbeschreibung

#### 3.2.1 Lieferumfang

Vor der Auslieferung werden unsere Produkte auf ihren ordnungsgemäßen Zustand überprüft. Trotz der sorgfältigen Verpackung können Transportschäden auftreten, die in der Regel vom Transportunternehmen zu verantworten sind.

Sollten die Schäden an der Verpackung oder am Power Inverter feststellen, so informieren Sie bitte unverzüglich das Transportunternehmen. Im Bedarfsfall wird Sie ihr Fachhändler gerne unterstützen.

Installieren, Verdrahten und Bedienen Sie den Power Inverter nicht, wenn Schäden festgestellt wurden.

Prüfen Sie den Inhalt auf Vollständigkeit gemäß Abb. 3-2.

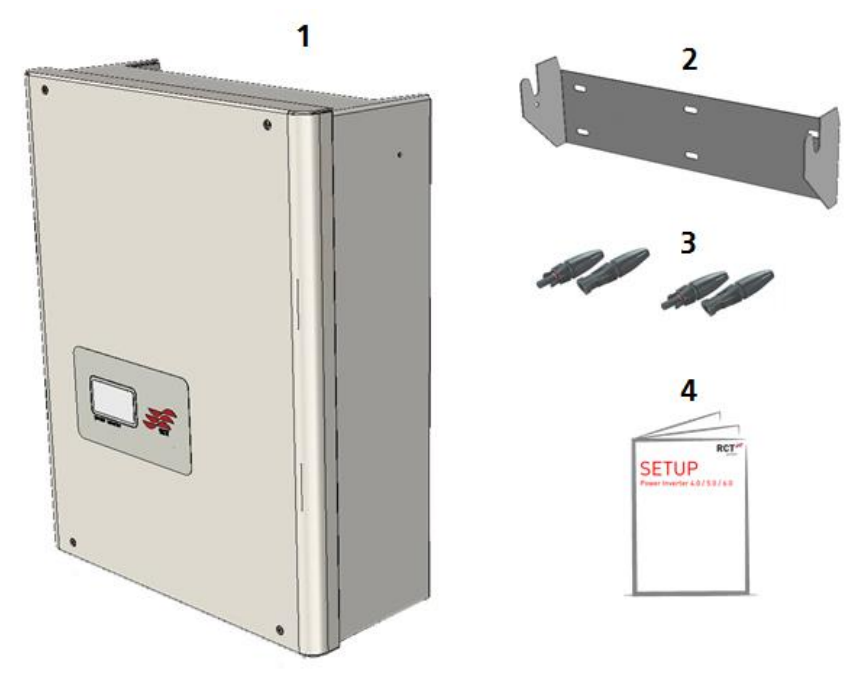

Abb. 3-2 Lieferumfang

| Pos. | Beschreibung                                                 |
|------|--------------------------------------------------------------|
| 1    | 1x Power Inverter                                            |
| 2    | 1x Wandhalterung zur Montage des Wechselrichters an der Wand |
| 3    | 2x PV Stick + (Weidmüller)                                   |
|      | 2x PV Stick – (Weidmüller)                                   |
| 4    | 1x Setup                                                     |

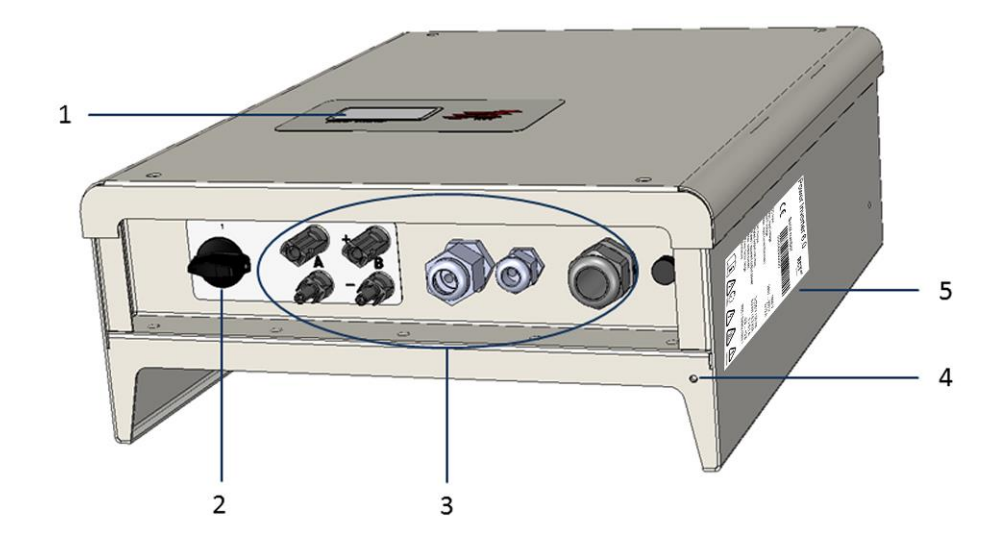

#### Abb. 3-3 Produktbeschreibung

| Pos. | Beschreibung                          | Bemerkung                                                                                              |
|------|---------------------------------------|----------------------------------------------------------------------------------------------------|
| 1    | LCD Display                           | Zeigt wichtige Informationen über den Betrieb und Zustand des Wechselrichters an (siehe Abschnitt 7.3) |
| 2    | DC-Lasttrennschalter                  | Normalbetrieb: "1",<br>bei Schalterstellung "0" schaltet sich der Wechselrichter ab                    |
| 3    | Anschlussbereich                      | Anschlüsse und Kabeleinführungen (siehe Abschnitt 5.1 bis 5.4)                                         |
| 4    | Zusätzlicher<br>Schutzleiteranschluss | Anschluss für zusätzlichen Schutzleiteranschluß (siehe Abschnitt 5.6)                                  |
| 5    | Typenschild                           | Enthält Technische Daten, Scan Code und Symbole                                                        |

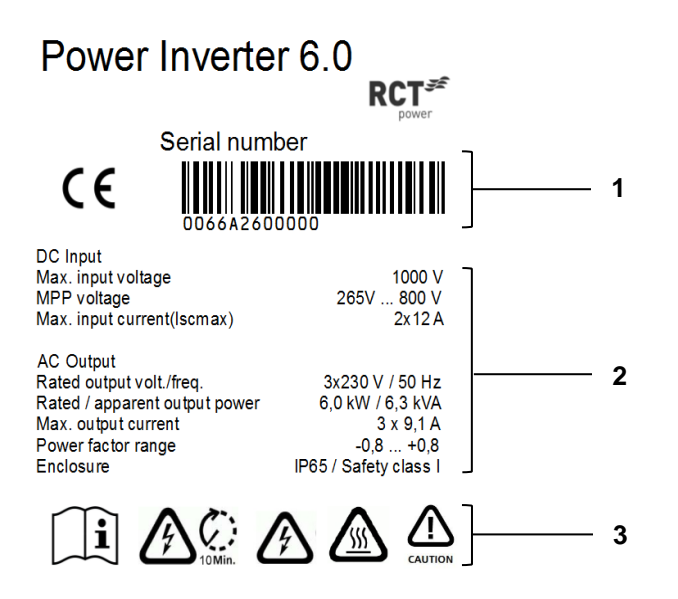

#### Abb. 3-4 Typenschild

| Pos.      | Beschreibung |                                                                                                    |  |
|-----------|--------------|----------------------------------------------------------------------------------------------------|--|
| 1         | Seriennummer |                                                                                                    |  |
| 2         | Technische   | Daten                                                                                                    |  |
| 3         | Symbole:     |                                                                                                    |  |
|           |              |                                                                                                    |  |
| $\square$ | i            | Dieses Symbol weist darauf hin, dass das Benutzerhandbuch gelesen und verstanden sein muss, bevor das Gerät in Betrieb genommen wird. |  |
|           |              |                                                                                                    |  |
| A         | 10 Min.      | Nach dem Trennen der elektrischen Anschlüsse müssen 10 Minuten abgewartet werden, bevor das Gerät geöffnet werden darf.               |  |
|           |              |                                                                                                    |  |
| A         | 2            | DC und AC Spannung in den Kabeln und Innenteilen des Wechselrichters vorhanden.                                                       |  |
|           |              |                                                                                                    |  |
|           | 2            | Heiße Oberfläche! Das Gehäuse kann sich im Betrieb erwärmen.                                                                          |  |
|           |              |                                                                                                    |  |
|           | <b>N</b>     | Warnung! Hohe Ableitströme. Vor Anschluss an den Versorgungsstromkreis (AC-Netz) unbedingt Erdungsverbindung herstellen!              |  |

# 4 Mechanische Installation

#### 4.1 Montageort wählen

DANGER

Lebensgefahr oder schwere Verletzungen durch Feuer oder Explosionen!

- Montieren Sie den Wechselrichter nicht auf einer brennbaren Oberfläche.
- Im Umkreis von 3 m dürfen keine brennbaren Materialien gelagert werden.
- Der Wechselrichter darf nicht in explosionsgefährdeten Räumen installiert werden.

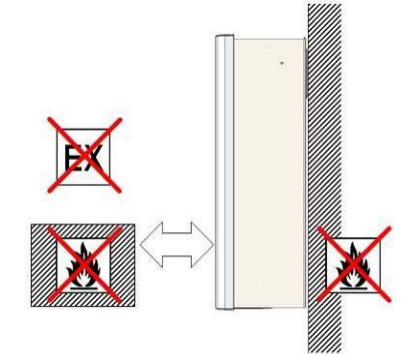

A... 100% (ron condensing) Max. 60°C (or at full load) min. -25°C

kq

Der Montageuntergrund muss aus flammhemmendem Werkstoff bestehen. Nicht in explosionsgefährdeten Räumen installieren.

Fernhalten von brennbaren Materialen.

Die hohe Schutzart IP65 lässt eine Montage im Innen- wie auch im überdachten Außenbereich zu, jedoch muss der Wechselrichter vor direktem Schnee, Regen. Sonnenlicht und Staub geschützt sein.

Folgende Anforderungen müssen erfüllt werden:

- Relative Luftfeuchtigkeit 4 ... 100 % (kondensierend).
- Umgebungstemperatur -25 ... 60 °C
- Maximaler Verschmutzungsgrad PD 3

Der Montageuntergrund muss fest sein und das Gewicht auf Dauer tragen können.

Der ausgewählte Standort muss jederzeit ohne zusätzliche Hilfsmittel (Leiter, Gerüst) gut und sicher zugänglich sein.

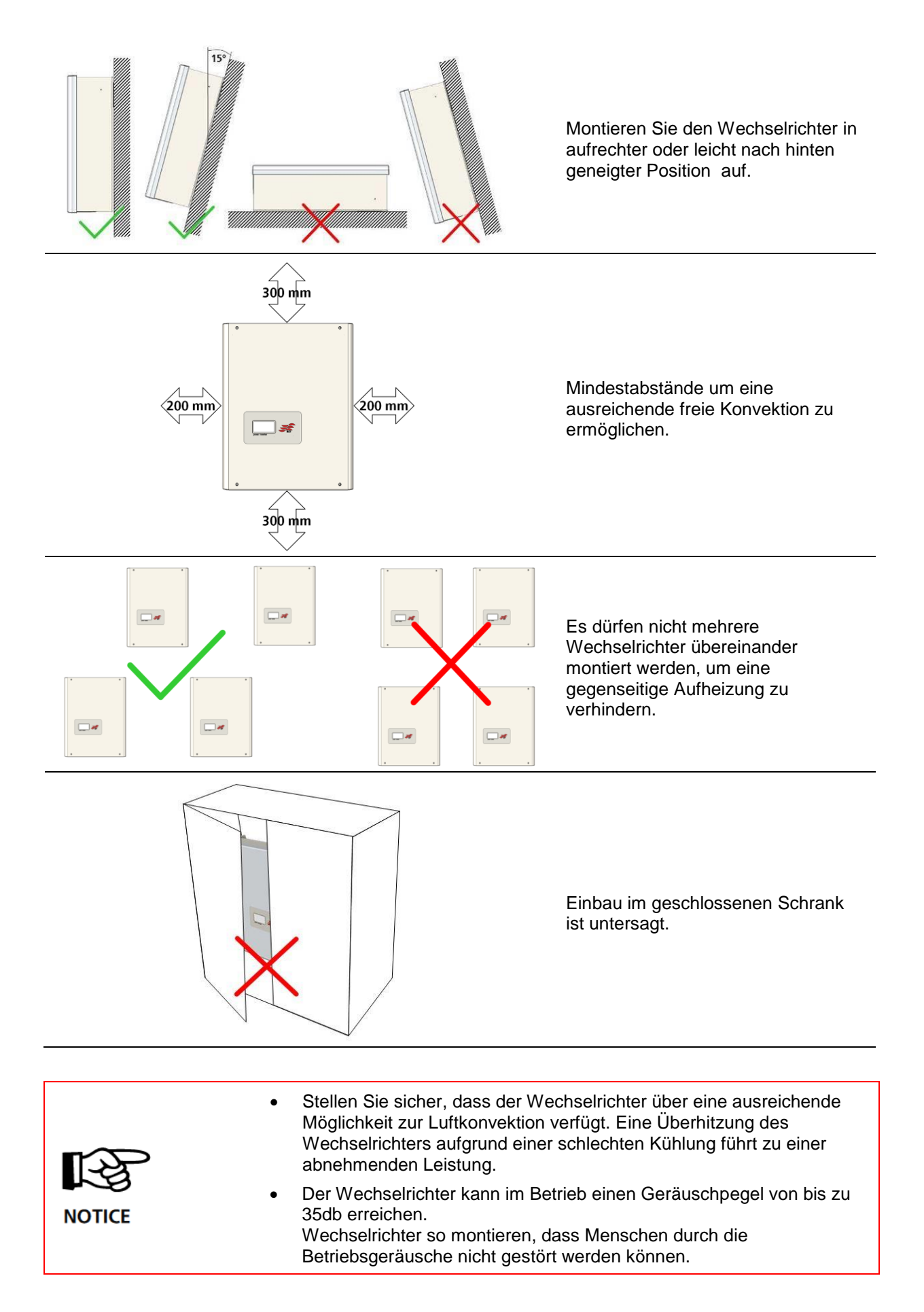

#### 4.2 Aufhängung

Zusätzliches benötigtes Material (nicht im Lieferumfang enthalten):

- Mindestens 3 bis 6 Schrauben mit einem Durchmesser von 6 bis 8 mm.
- Passende Dübel.
- Passende Unterlegscheiben mit einem min. Außendurchmesser von 18 mm.

Vorgehensweise:

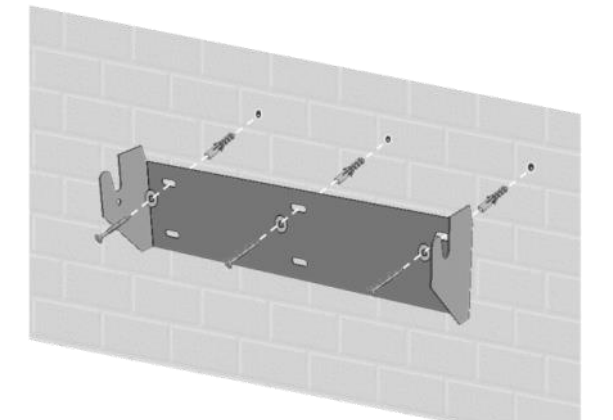

Montieren Sie die Wandhalterung mit den entsprechenden Dübeln, Unterlegscheiben (Außen- ø min. 18mm) und mind. 3 Schrauben (ø 6-8mm).

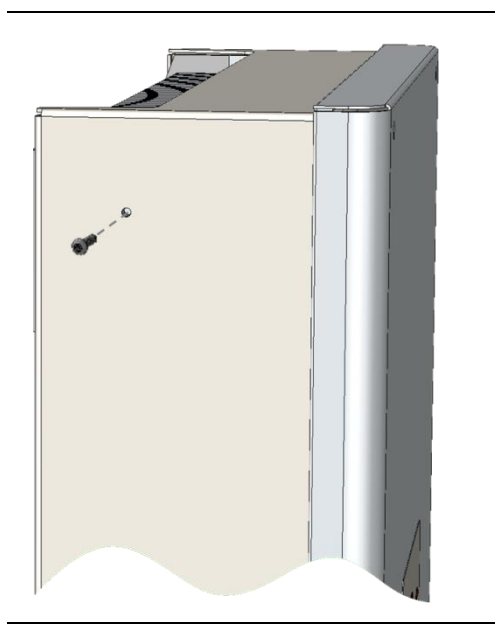

Lösen Sie die Sicherungsschrauben des Wechselrichters oben auf der linken und rechten Seite.

Hängen Sie den Power Inverter oben beidseitig mit den rückseitigen Haltebolzen in die Aussparungen des Montagerahmens ein.

Sichern Sie den Wechselrichter, indem Sie die Sicherungsschrauben wieder festziehen.

Überprüfen Sie ob der Wechselrichter sicher befestigt ist.

# 5 Elektrische Installation

### 5.1 Übersicht der Anschlüsse

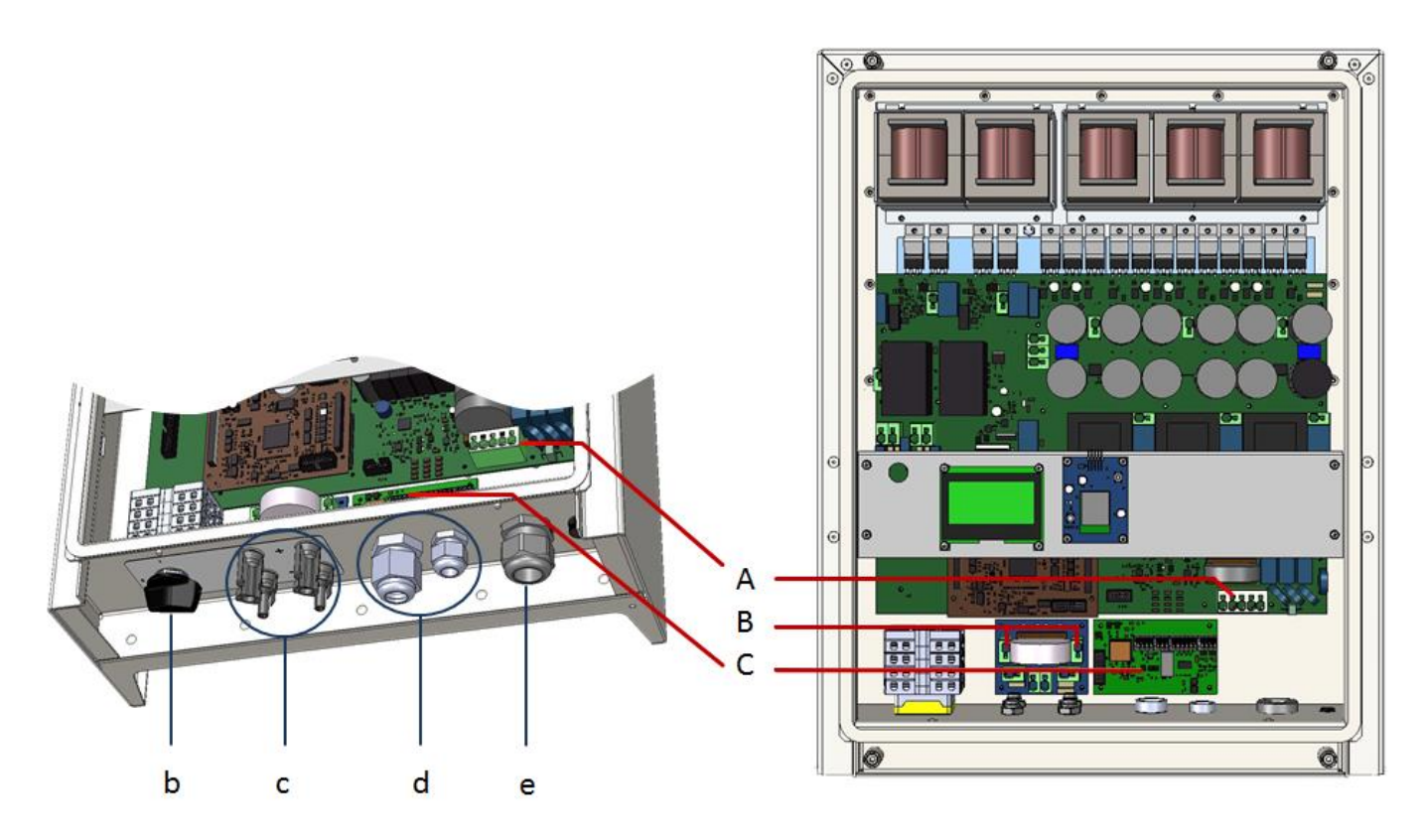

Abb. 5-1 Übersicht Anschlußbereich und innere Verbindungteile

| Pos. | Beschreibung                                     | Bemerkung                                                                                                    |
|------|--------------------------------------------------|----------------------------------------------------------------------------------------------------|
| b    | DC-Lasttrennschalter                             | Normalbetrieb: "1", bei Schaltet sich Wechselrichte ab.                                                                                                    |
| С    | DC-Anschlüsse                                    | Zwei unabhängige Solargeneratoreingänge (A & B),<br>Steckertyp: Weidmüller WM4.                                                                                                    |
| d    | Kabeleinführungen zur<br>Kommunikationsbaugruppe | Kabeleinführung für die Kommunikationsschnittstellen.                                                                                                    |
| е    | AC-Kabeleinführung                               | Kabeleinführung für den Anschluss ans Netz (AC).                                                                                                    |
| А    | AC-Klemmblock                                    | AC-Klemmblock mit Klemmen zum Anschließen der Phasen L1, L2, L3, sowie N und PE.                                                                                                    |
| В    | Klemmen für DC-<br>Parallelschaltung             | Klemmen zur internen DC Parallelverschaltung der PV-Eingänge (siehe Abschnitt 5.3).                                                                                                    |
| С    | Kommunikationsboard                              | Das Kommunikationsboard verfügt über eine serielle RS485-<br>Schnittstelle, ein Multifunktionsrelais, 4 digitale Eingänge für<br>Rundsteuersignale und weitere Digitale Ein- und Ausgänge (S0)<br>um Stromsensoren oder Anzeigen anzubinden. |

Vorgehensweise:

| L                                                                                                    | ebensgefahr oder schwere Verletzungen durch elektrischen Schlag!                                                                                                    |
|----------------------------------------------------------------------------------------------------|----------------------------------------------------------------------------------------------------|
|                                                                                                    | Die in diesem Abschnitt beschriebenen Arbeiten dürfen nur von                                                                                                    |
|                                                                                                    | qualifiziertem Personal durchgeführt werden.                                                                                                    |
|                                                                                                    | <ul> <li>Wichtig: beide Spannungsquellen (DC / Solargenerator und AC / Netz)<br/>müssen vor jeglichen elektrischen Arbeiten am Wechselrichter abgeschaltet<br/>sein.</li> </ul>                                                                                                    |
| $\mathbf{\Lambda}$                                                                                                    | • Zum Trennen der Gleichspannung den DC-Schalter auf 0-Position drehen.                                                                                                    |
|                                                                                                    | <ul> <li>Zur Trennung der Netzspannung (AC) Leistungsschutzschalter betätigen<br/>oder Sicherung entfernen, vor Wiedereinschalten sichern.</li> <li>Bis zur Beendigung der Arbeiten nicht wieder zuschalten.</li> </ul>                                                                                                    |
|                                                                                                    | Erst nach Beendigung der elektrischen Arbeit wieder einschalten.                                                                                                    |
|                                                                                                    | • Stellen Sie sicher, dass andere Personen von Kabeln und inneren Bauteilen fernbleiben.                                                                                                    |
|                                                                                                    | <ul> <li>Vermeiden Sie Zugkräfte auf Kabel und Stecker, vermeiden Sie scharfe<br/>Kanten und beachten Sie den maximalen Biegeradius.</li> </ul>                                                                                                    |
| I                                                                                                    | ebensgefahr oder schwere Verletzungen durch elektrischen Schlag oder Feuerl                                                                                                    |
|                                                                                                    | Die Adern L. N und PE nicht vertauschen!                                                                                                    |
|                                                                                                    | Installieren Sie eine Überstromschutzeinrichtung                                                                                                    |
| <u>ت</u>                                                                                                    | (Schutzschalter, Sicherung) von maximal 25A.                                                                                                    |
| WARNING                                                                                                    | Schließen sie nicht Inverter und Lasten oder mehr als einen Wechselrichter,<br>an denselben Hauptschalter oder dergleichen Sicherung an.                                                                                                    |
|                                                                                                    |                                                                                                    |
|                                                                                                    |                                                                                                    |
| 15 mm                                                                                                    | Erforderliches Kabel:<br>AWG 24 … 8                                                                                                    |
| A solid: 0.2 10 mm<br>stranded: 0.2 6 mm<br>stranded with ferule: 0.25 6 mm                                                   | Erforderliches Kabel:<br>AWG 24 8                                                                                                    |
| IS mm<br>A O solid: 0.2 10 mm <sup>2</sup><br>stranded: 0.2 6 mm <sup>2</sup><br>stranded with ferule: 0.25 6 mm <sup>2</sup> | Erforderliches Kabel:<br>AWG 24 8<br>Installieren Sie eine Überstromschutzeinrichtung von max. 25A.                                                                                                    |
| 15 mm<br>A Solid: 0.2 10 mm<br>stranded: 0.2 6 mm<br>stranded with ferule: 0.25 6 mm                                          | Erforderliches Kabel:<br>AWG 24 8<br>Installieren Sie eine Überstromschutzeinrichtung von max. 25A.<br>Entfernen Sie die Abdeckung des Wechselrichters.<br>Halten Sie Ausschau nach dem AC-Klemmblock (siehe Abb. 5-1).                                                                                                    |
| 15 mm                                                                                                    | Erforderliches Kabel:<br>AWG 24 8<br>Installieren Sie eine Überstromschutzeinrichtung von max. 25A.<br>Entfernen Sie die Abdeckung des Wechselrichters.<br>Halten Sie Ausschau nach dem AC-Klemmblock (siehe Abb. 5-1).<br>Die Kabelverschraubung der Kabeleinführung für das AC-Kabel lockern.<br>Entfernen Sie vorsichtig die Kabelisolierung.<br>Stellen Sie sicher dass keine Litze beschädigt wird. Verwenden Sie die<br>vorgesehene Kabeleinführung für das AC-Kabel.                                                                                                    |
| 15 mm                                                                                                    | Erforderliches Kabel:<br>AWG 24 8<br>Installieren Sie eine Überstromschutzeinrichtung von max. 25A.<br>Entfernen Sie die Abdeckung des Wechselrichters.<br>Halten Sie Ausschau nach dem AC-Klemmblock (siehe Abb. 5-1).<br>Die Kabelverschraubung der Kabeleinführung für das AC-Kabel lockern.<br>Entfernen Sie vorsichtig die Kabelisolierung.<br>Stellen Sie sicher dass keine Litze beschädigt wird. Verwenden Sie die<br>vorgesehene Kabeleinführung für das AC-Kabel.<br>Drücken Sie die Klemmen mit einem isolierten Schraubendreher nach<br>unten um die Klemmen zu öffnen. Achten Sie darauf das die<br>Anschlüsse von L1, L2, L3, N und PE korrekt installiert werden.                                                                                                    |
| 15 mm                                                                                                    | Erforderliches Kabel:<br>AWG 24 8<br>Installieren Sie eine Überstromschutzeinrichtung von max. 25A.<br>Entfernen Sie die Abdeckung des Wechselrichters.<br>Halten Sie Ausschau nach dem AC-Klemmblock (siehe Abb. 5-1).<br>Die Kabelverschraubung der Kabeleinführung für das AC-Kabel lockern.<br>Entfernen Sie vorsichtig die Kabeleisolierung.<br>Stellen Sie sicher dass keine Litze beschädigt wird. Verwenden Sie die<br>vorgesehene Kabeleinführung für das AC-Kabel.<br>Drücken Sie die Klemmen mit einem isolierten Schraubendreher nach<br>unten um die Klemmen zu öffnen. Achten Sie darauf das die<br>Anschlüsse von L1, L2, L3, N und PE korrekt installiert werden.<br>Ziehen Sie zum Schluß die Verschraubung fest um eine Zugentlastung<br>zu gewährleisten.                                                                                                    |
| 15 mm                                                                                                    | Erforderliches Kabel:<br>AWG 24 8<br>Installieren Sie eine Überstromschutzeinrichtung von max. 25A.<br>Entfernen Sie die Abdeckung des Wechselrichters.<br>Halten Sie Ausschau nach dem AC-Klemmblock (siehe Abb. 5-1).<br>Die Kabelverschraubung der Kabeleinführung für das AC-Kabel lockern.<br>Entfernen Sie vorsichtig die Kabelisolierung.<br>Stellen Sie sicher dass keine Litze beschädigt wird. Verwenden Sie die<br>vorgesehene Kabeleinführung für das AC-Kabel.<br>Drücken Sie die Klemmen mit einem isolierten Schraubendreher nach<br>unten um die Klemmen zu öffnen. Achten Sie darauf das die<br>Anschlüsse von L1, L2, L3, N und PE korrekt installiert werden.<br>Ziehen Sie zum Schluß die Verschraubung fest um eine Zugentlastung<br>zu gewährleisten.                                                                                                    |
| 15 mm                                                                                                    | Erforderliches Kabel:<br>AWG 24 8<br>Installieren Sie eine Überstromschutzeinrichtung von max. 25A.<br>Entfernen Sie die Abdeckung des Wechselrichters.<br>Halten Sie Ausschau nach dem AC-Klemmblock (siehe Abb. 5-1).<br>Die Kabelverschraubung der Kabeleinführung für das AC-Kabel lockern.<br>Entfernen Sie vorsichtig die Kabelisolierung.<br>Stellen Sie sicher dass keine Litze beschädigt wird. Verwenden Sie die<br>vorgesehene Kabeleinführung für das AC-Kabel.<br>Drücken Sie die Klemmen mit einem isolierten Schraubendreher nach<br>unten um die Klemmen zu öffnen. Achten Sie darauf das die<br>Anschlüsse von L1, L2, L3, N und PE korrekt installiert werden.<br>Ziehen Sie zum Schluß die Verschraubung fest um eine Zugentlastung<br>zu gewährleisten.                                                                                                    |
| 15 mm                                                                                                    | <ul> <li>Erforderliches Kabel:<br/>AWG 24 8</li> <li>Installieren Sie eine Überstromschutzeinrichtung von max. 25A.</li> <li>Entfernen Sie die Abdeckung des Wechselrichters.<br/>Halten Sie Ausschau nach dem AC-Klemmblock (siehe Abb. 5-1).</li> <li>Die Kabelverschraubung der Kabeleinführung für das AC-Kabel lockern.<br/>Entfernen Sie vorsichtig die Kabelisolierung.<br/>Stellen Sie sicher dass keine Litze beschädigt wird. Verwenden Sie die vorgesehene Kabeleinführung für das AC-Kabel.</li> <li>Drücken Sie die Klemmen mit einem isolierten Schraubendreher nach unten um die Klemmen zu öffnen. Achten Sie darauf das die<br/>Anschlüsse von L1, L2, L3, N und PE korrekt installiert werden.<br/>Ziehen Sie zum Schluß die Verschraubung fest um eine Zugentlastung zu gewährleisten.</li> <li>Schalter zur AC-Trennung vorsehen<br/>(LS-Schalter 3-polig 6kA B-Charakteristik 16A).</li> <li>Stellen Sie sicher, dass die Trennvorrichtung jederzeit leicht zugänglich ist.</li> </ul>                                                                                                    |
| Is nm<br>A Solid:<br>Stranded: 0.2 10 mm<br>0.2 6 mm<br>0.2 6 mm<br>0.2 6 mm<br>0.2 6 mm<br>0.2 6 mm<br>0.2 6 mm<br>0.2 6 mm  | <ul> <li>Erforderliches Kabel:<br/>AWG 24 8</li> <li>Installieren Sie eine Überstromschutzeinrichtung von max. 25A.<br/>Entfernen Sie die Abdeckung des Wechselrichters.<br/>Halten Sie Ausschau nach dem AC-Klemmblock (siehe Abb. 5-1).<br/>Die Kabelverschraubung der Kabeleinführung für das AC-Kabel lockern.<br/>Entfernen Sie vorsichtig die Kabelisolierung.<br/>Stellen Sie sicher dass keine Litze beschädigt wird. Verwenden Sie die<br/>vorgesehene Kabeleinführung für das AC-Kabel.</li> <li>Drücken Sie die Klemmen mit einem isolierten Schraubendreher nach<br/>unten um die Klemmen zu öffnen. Achten Sie darauf das die<br/>Anschlüsse von L1, L2, L3, N und PE korrekt installiert werden.<br/>Ziehen Sie zum Schluß die Verschraubung fest um eine Zugentlastung<br/>zu gewährleisten.</li> <li>Schalter zur AC-Trennung vorsehen<br/>(LS-Schalter 3-polig 6kA B-Charakteristik 16A).</li> <li>Stellen Sie sicher, dass die Trennvorrichtung jederzeit leicht zugänglich ist.</li> <li>Falls es im Installationsland erforderlich ist, installieren Sie einen<br/>Fehlerstromschutzschalter (RCD) oder einen Fehlerstromschutzschalter<br/>(RCCB) Typ A, in Deutschland ist der Typ B erforderlich.</li> </ul> |

#### 5.3 Konfiguration der PV-Eingänge

#### A) Unabhängiger Betrieb

Der unabhängige Betrieb ist vorkonfiguriert.

In diesem Betrieb verfügt jeder DC-Eingang (A & B) über einen unabhängigen MPP-Tracker. Dies ist vor allem vorteilhaft, wenn sich die PV-Stränge in beliebigen Eigenschaften wie Modul-Typ, Anzahl der Module, Orientierung oder Beschattung von Panels unterscheiden, da Unterschiede in diesen Eigenschaften zu unterschiedlichen MPPs der beiden Strings führen.

#### **B)** Parallel Betrieb

Diese Anwendung gilt nur dann, wenn mehrere Strings mit gleicher Anzahl von Modulen parallelgeschaltet werden sollen und der max. Eingangsstrom pro Eingang somit 12 A übersteigt.

Voraussetzungen für den Parallelbetrieb:

- Der Gesamtstrom aller an den Wechselrichter angeschlossenen Strings darf 24 A nicht überschreiten.
- Die Strings haben identische Eigenschaften (Module Typ, Ausrichtung und Beschaffung der Module.

#### **Beispiel:**

Sind die PV-Panels in drei Strings mit jeweils 8A aufgeteilt, ist es trotzdem möglich, diese an den Wechselrichter anzuschließen ohne die Strangkonfiguration zu ändern. Dabei wird an einem der zwei Solargeneratoren Eingängen ein String angeschlossen. Die anderen zwei

Strings werden über einen Y-Kontakt parallelgeschaltet und an den freiliegenden Eingang angeschlossen.

#### Vorgehensweise der Parallelschaltung:

|                             | Lebensgefahr oder schwei                                                               | e Verletzungen durch elektrischen Schlag!                                                                                                    |
|-----------------------------|----------------------------------------------------------------------------------------|----------------------------------------------------------------------------------------------------|
|                             | <ul> <li>Die in diesem Absor<br/>qualifiziertem Perso</li> </ul>                       | hnitt beschriebenen Arbeiten dürfen nur von<br>onal durchgeführt werden.                                                                                           |
| ^                           | <ul> <li>Wichtig: beide Spar<br/>müssen vor jegliche<br/>abgeschaltet sein.</li> </ul> | nnungsquellen (DC / Solargenerator und AC / Netz)<br>en elektrischen Arbeiten am Wechselrichter                                                                    |
|                             | <ul> <li>Zum Trennen der G<br/>drehen.</li> </ul>                                      | Bleichspannung den DC-Schalter auf 0-Position                                                                                                    |
| DANGER                      | <ul> <li>Zur Trennung der N<br/>betätigen oder Sich<br/>Bis zur Beendigung</li> </ul>  | letzspannung (AC) Leistungsschutzschalter<br>erung entfernen, vor Wiedereinschalten sichern.<br>der Arbeiten nicht wieder zuschalten.                              |
|                             | Erst nach Beendigu                                                                     | ing der elektrischen Arbeiten wieder einschalten.                                                                                                    |
|                             | <ul> <li>Stellen Sie sicher, of<br/>fernbleiben.</li> </ul>                            | dass andere Personen bei elektrischen Arbeiten                                                                                                    |
|                             |                                                                                        |                                                                                                    |
| 120 150                     | <br>15 mm<br>) mm                                                                      | Erforderliches Kabel<br>AWG 24 10                                                                                                    |
| <u>A</u> ( <b>●</b> ) 2.5 6 | 6 mm²                                                                                  |                                                                                                    |
| Material nicht im Lief      | ferumfang enthalten.                                                                   |                                                                                                    |
|                             |                                                                                        | Entfernen Sie die Abdeckung des<br>Wechselrichters. Halten Sie Ausschau nach den<br>Klemmen für den Parallel Betrieb.<br>Verbinden Sie den Klemmanschluss X101 mit |
|                             |                                                                                        |                                                                                                    |

#### 5.4 DC-Anschluss

| DANGER | <ul> <li>Lebensgefahr oder schwere Verletzungen durch elektrischen Schlag!</li> <li>Während die PV-Anlage dem Sonnenlicht ausgesetzt ist, liegt eine<br/>Hochspannung von bis zu 1000 V an den DC-Kabeln an. Achten Sie darauf,<br/>dass niemand das positive und negative Kabel zur gleichen Zeit berührt.</li> <li>Der Wechselrichter ist transformatorlos, daher darf das PV-Feld nicht<br/>geerdet werden!</li> <li>Vermeiden Sie Zugkräfte auf Kabel und Stecker, vermeiden Sie scharfe<br/>Kanten und beachten Sie den maximalen Biegeradius.</li> </ul> |
|--------|----------------------------------------------------------------------------------------------------|
| NOTICE | <ul> <li>Überprüfen Sie die Kabel auf korrekte Polarität.</li> <li>Stellen Sie sicher, dass der DC-Schalter auf "0" steht, bevor Sie die Steckverbinder anschließen.</li> <li>Stellen Sie sicher, dass die PV-Module für die maximale Systemspannung gemäß IEC 61730 Klasse A geeignet sind und die Systemspannung die maximale Eingangsspannung des Wechselrichters nicht überschreitet (siehe Typenschild).</li> <li>Überspannung führt zur Zerstörung des Wechselrichters.</li> <li>Überprüfen Sie ggf. die Stringauslegung.</li> </ul>                     |
| i      | <ul> <li>Jegliche Art von Verschmutzung (Staub, Feuchtigkeit etc.) beeinflusst das<br/>Steckverbinder-System hinsichtlich der Funktion über den angestrebten<br/>Gebrauchszeitraum negativ. Es ist deshalb bei der Montage größte Sorgfalt<br/>auf eine saubere Verarbeitung zu legen.</li> <li>Die Spannung in den Gleichstromkabeln korreliert mit der Intensität des<br/>Sonnenlichts auf der PV-Anordnung.<br/>Die Spannung ist in den Morgen- und Abendstunden oder wenn die Module<br/>bedeckt sind niedriger.</li> </ul>                                |

#### 5.4.1 Konfektionierung DC-Steckverbinder

#### Leitervorbereitung:

| 4,0 6,0 mm <sup>2</sup> Ø 5,5 7,5 mm | Spezialleiter für PV-Anwendungen<br>PV Kabel<br>2PfG 1169 / 08.07                                                  |
|--------------------------------------|----------------------------------------------------------------------------------------------------|
|                                      | Entfernen Sie vorsichtig die Kabelisolierung.<br>Stellen Sie sicher, dass keine Einzellitzen<br>beschädigt werden. |
| 15,0 16,5 mm                         | Länge der freiliegenden Drähte am Stecker<br>überprüfen.<br>Min. 15mm<br>Max. 16,5mm                               |
| 5                                    | Adern verdrillen.                                                                                                  |

#### Leiter Einführung:

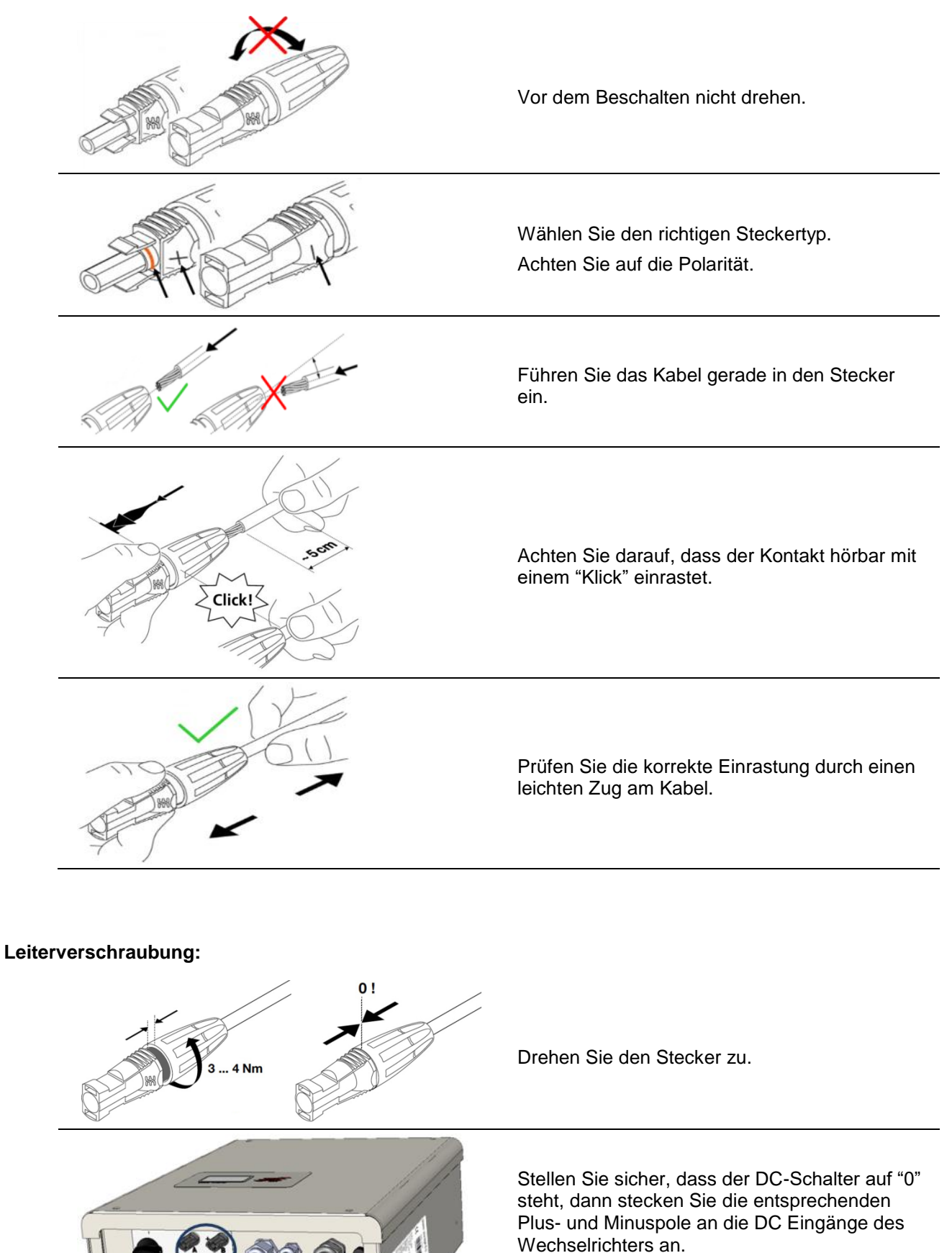

Drehen Sie den DC-Schalter nicht auf die Stellung "1" bis alle elektrischen Arbeiten beendet sind.

|          | Lebensgefahr oder schwere Verletzungen durch elektrischen Schlag!                                                                                                    |
|----------|----------------------------------------------------------------------------------------------------|
| $\wedge$ | Wenn der Wechselrichter mit dem Netz (Wechselspannungsquelle) und/oder<br>mit einem PV-Feld verbunden ist, das Sonnenlicht ausgesetzt ist<br>(Gleichspannungsquelle), liegt Hochspannung innerhalb der<br>Wechselrichterkomponenten vor, die tödliche elektrische Schläge<br>verursachen können.      |
| DANGER   | <ul> <li>Arbeiten die das Verdrahten, Anschließen oder Öffnen des<br/>Wechselrichtergehäuses beinhalten, sind von qualifiziertem<br/>Fachpersonal durchzuführen.</li> </ul>                                                                                                    |
|          | <ul> <li>Stellen Sie sicher, dass andere Personen von Kabeln und inneren<br/>Bauteilen fernbleiben.</li> </ul>                                                                                                    |
|          |                                                                                                    |
|          | Lebensgefahr oder schwere Verletzungen durch Lichtbogen!                                                                                                    |
|          | Wenn der Wechselrichter mit einem dem Sonnenlicht ausgesetztem<br>Solargenerator (DC / Gleichspannungsquelle) verbunden ist, stehen hohe<br>Spannungen in Kabeln und Teilen im Inneren des Wechselrichters an, die<br>Lichtbögen verursachen können, wenn die DC-Stecker unter Last gezogen<br>werden |
| WARNING  | Lichtbögen können zu schweren elektrischen Schlägen oder Verbrennungen<br>führen.                                                                                                    |

#### Vorgehensweise:

| Schritt | Beschreibung                                                                                                    |  |
|---------|----------------------------------------------------------------------------------------------------|--|
| 1       | Drehen Sie den DC-Lastrennschalter auf "0" (Siehe Abb. 5-1).                                                                                                 |  |
| 2       | Trennen Sie den Wechselrichter vom Netz durch den externen Sicherungsautomaten oder Hauptschalter.                                                           |  |
| 3       | 10 Minuten warten bis die Kondensatoren entladen sind.                                                                                                    |  |
| 4       | Trennen der DC-Seite:<br>Entfernen Sie die DC-Steckverbinder.<br>Drücken Sie die Verriegelung der Stecker zusammen und ziehen den Stecker ab.                |  |
|         | Trennen der AC-Seite:                                                                                                    |  |
| 5       | Entfernen Sie die Abdeckung des Wechselrichters.<br>Halten Sie Ausschau nach dem AC-Klemmblock (siehe Abb. 5-1).                                             |  |
|         | Drücken Sie die Klemmen mit einem isoliertem Schraubendreher nach nach unten, um die<br>Klemmen zu öffnen. Die Kabelenden L1, L2, L3, N und PE herausziehen. |  |
|         | Die PG-Verschraubung lockern und das AC-Kabel vorsichtig herausziehen.                                                                                       |  |

#### 5.6 Zusätzlicher Schutzleiteranschluss

Falls es im Installationsland erforderlich ist, installieren Sie einen weiteren Schutzleiter am Gehäuse des Wechselrichters.

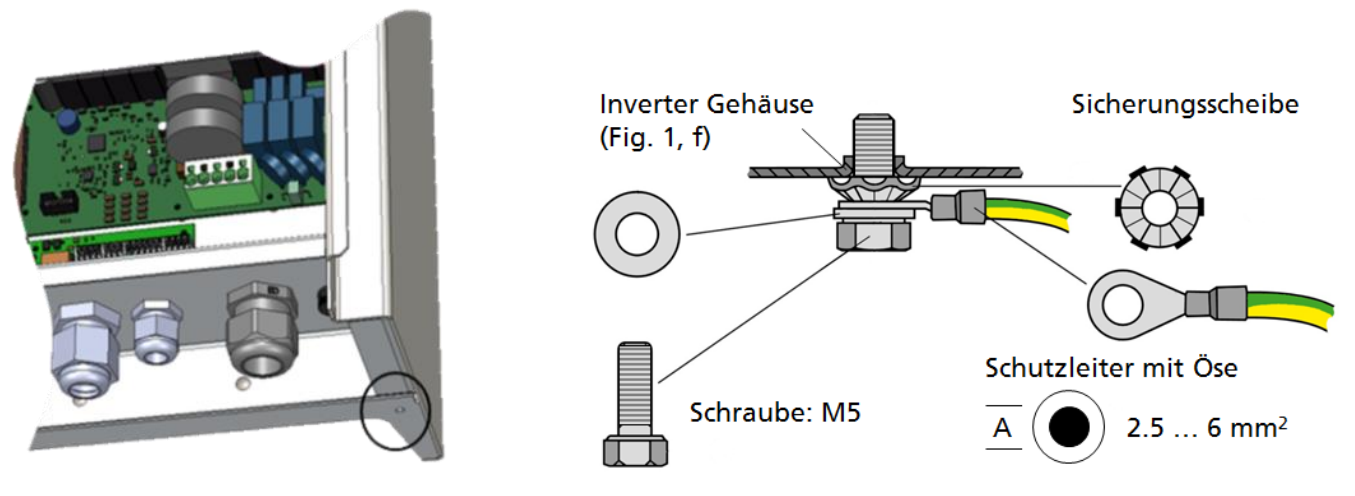

Abb. 5-6 Material nicht im Lieferumfang enthalten.

#### Vorgehensweise:

Der zusätzliche Schutzleiteranschluss befindet sich an der rechten unteren Seite des Wechselrichtergehäuses (siehe Abb. 3-3).

Anschluss konfektionieren wie in Abb. 5-6.

Kabelende an die Potentialausgleichsschiene anbinden.

# 6 Konfiguration I/O-Platine

#### 6.1 I/O Platine

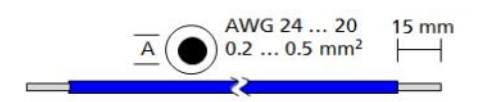

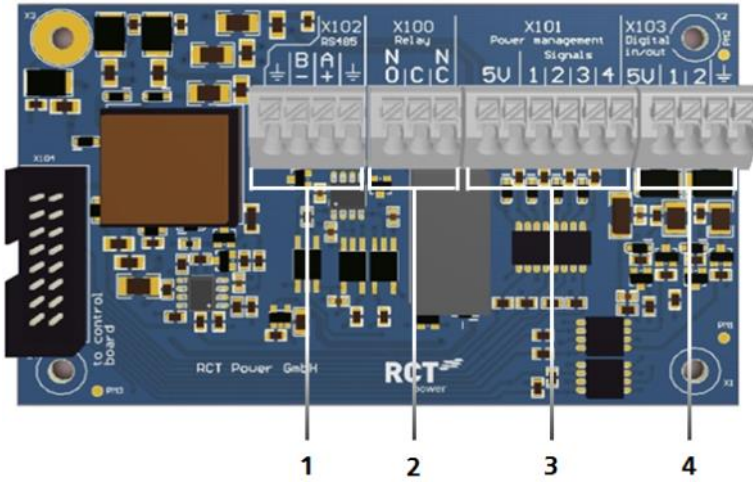

#### Pos. Beschreibung

- X102: Serielle RS485-Schnittstelle.
   X100: Multifunktionsrelais, max. 24 V, 1 A.
   X101: Rundsteuersignale: 4 digitale Eingänge für potentialfreie Relaiskontakte.
- 4 X103: Digitale Ein-und Ausgänge (S0-Signale), max. Eingang 24 V, max. Ausgang 5 V, 10 mA.

Abb. 6-1 I/O Platine

#### Anschluss der Kommunikationsschnittstellen:

#### Schritt Beschreibung

| 1 | Trennen von Spannungsquellen (siehe Abschnitt 5.5).                                                                                 |
|---|----------------------------------------------------------------------------------------------------|
| 2 | Verwenden Sie für die Zuleitung die zugehörigen Kabeleinführungen (Abb. 5-1).                                                       |
| 3 | Wählen Sie die richtige Schnittstelle (siehe nächster Abschnitt), drücken Sie den Federkontakt nach unten, um das Kabel einzulegen. |

#### Verdrahtung der Kommunikationsanschlüsse

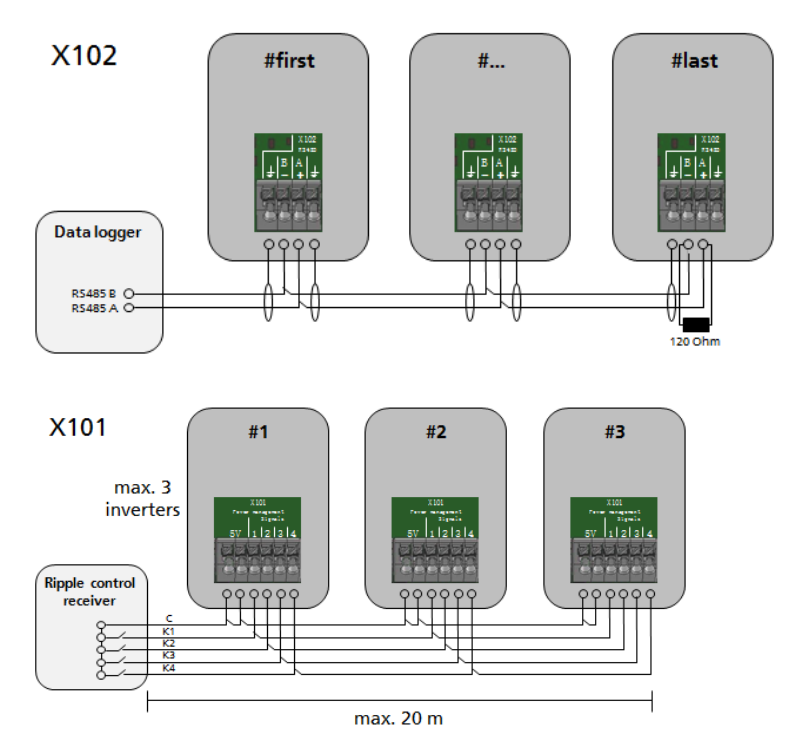

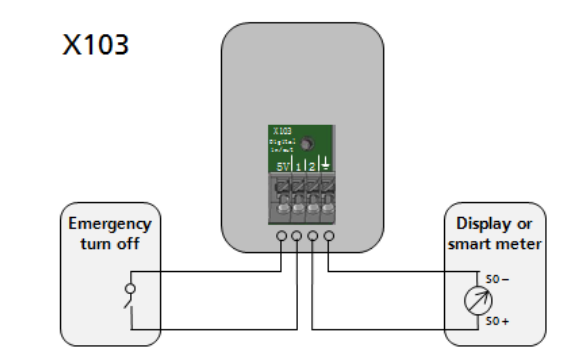

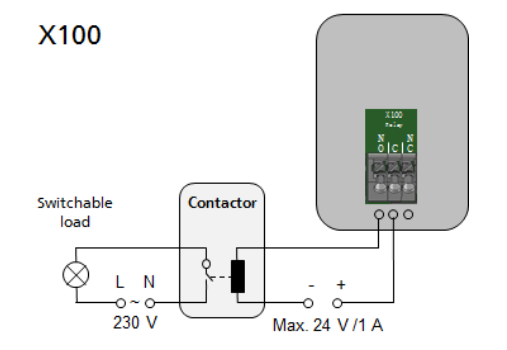

#### 6.1.1 RS485 Schnittstelle X102

Anwendung:

Mit der seriellen Schnittstelle ist es möglich, externe Datenlogger z.B. Meteocontrol WEB 'log oder Temperaturoder Einstrahlungssensor anzubinden.

Verdrahtung:

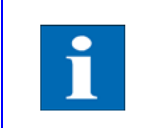

Die Anzahl der Wechselrichter, die an einen gemeinsamen Datenlogger angeschlossen werden können, ist durch die Spezifikation des Datenloggers begrenzt, Siehe Handbuch des Datenloggers.

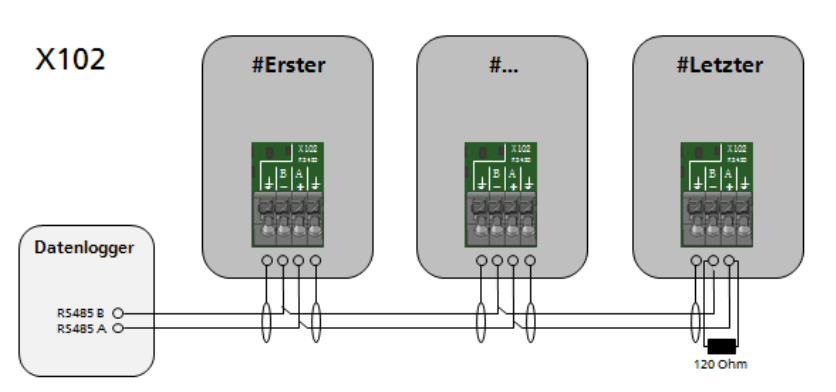

Abb. 6-3 Anschluss Datenlogger

#### 6.1.2 Multifunktionsrelais X100

Anwendung:

Das Multifunktionsrelais kann auf zwei Arten konfiguriert werden:

- 1. Als Alarmrelais, für den Anschluss eines Alarmsignals im Falle eines Fehlers am Wechselrichter.
- 2. Als Lastrelais, das ab einer bestimmten Leistung die der Wechselrichter erzeugt, zugeschaltet wird um z.B ein Schütz mit externer Spannungsversorgung zu steuern das eine Hauslast zuschaltet.

#### Verdrahtung:

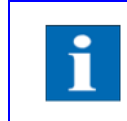

Mehrere Signale können parallel betrieben werden, solange der maximale Strom von 1 A und 24 V nicht überschritten wird.

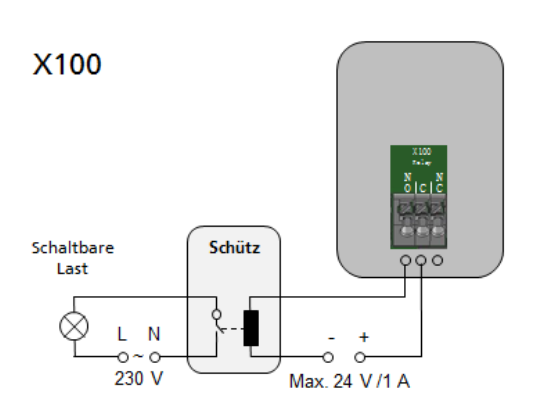

Abb. 6-4 Anschluss Schütz und schaltbare Last

#### 6.1.3 <u>Rundsteuersignale X101</u>

Anwendung:

Zur Verfügung stehen vier digitale Eingänge, die für potentialfreie Relaiskontakte verwendet werden, die einen oder mehrere Inverter mit einem Rundsteuerempfänger verbinden.

Verdrahtung:

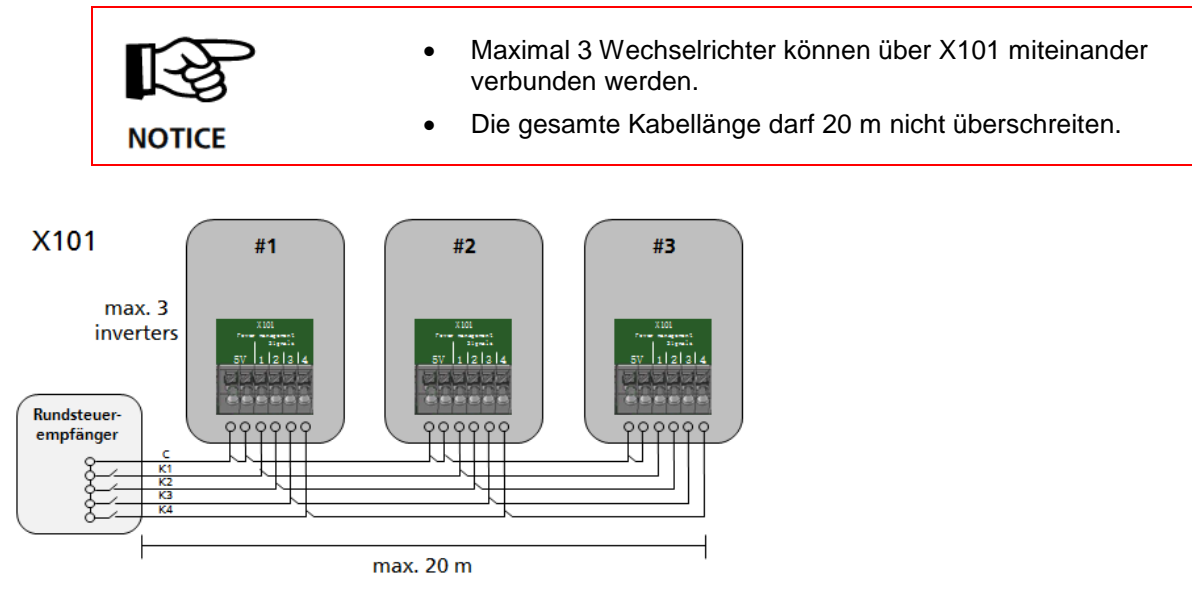

Abb. 6-5 Anschluss Rundsteuerempfänger

#### 6.1.4 Digitale Ein- und Ausgänge X103

Anwendung:

- 1. Standardanwendung als Eingangssignal ist die Anbindung eines Stromzähler mit S0 Ausgabe.
- 2. Standardanwendung als Ausgangsignal ist die Anbindung einer Solaranzeige von Einspeisungsdaten.
- 3. Ein Port kann für Notabschaltung (erforderlich in einigen Ländern) verwendet werden.

Verdrahtung:

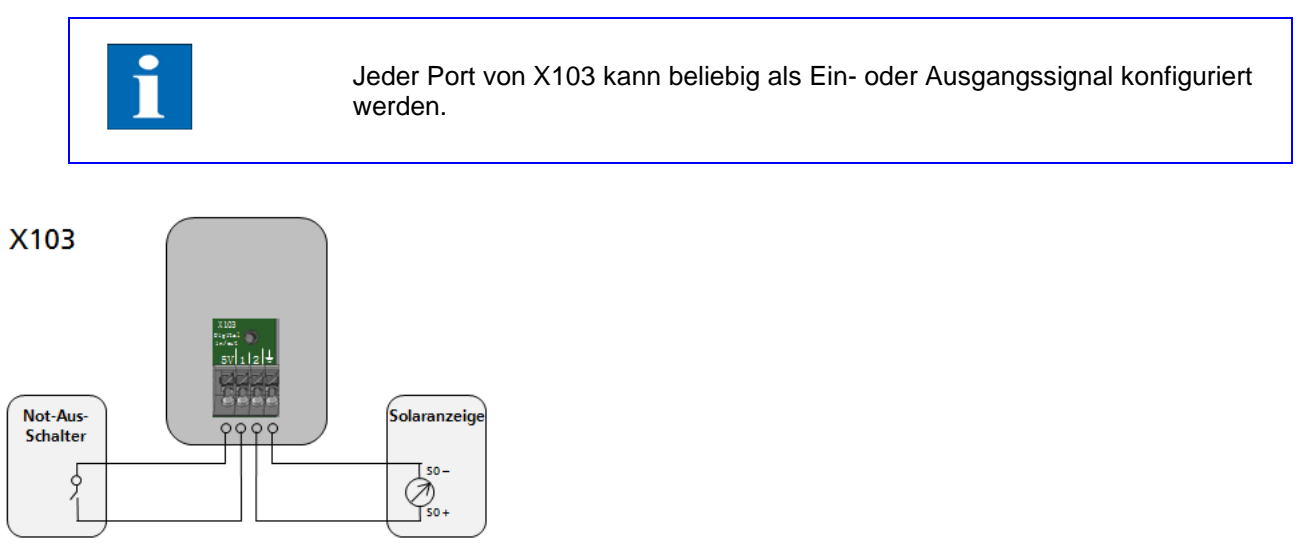

Abb. 6-6 Anschluss der Notabschaltung und der Solaranzeige oder Stromzähler

# 7 Inbetriebnahme

#### 7.1 Inbetriebnahme

Der Wechselrichter ist mit einem internen Wi-Fi –Modul ausgestattet. Um den Wechselrichter einzurichten, müssen Sie mit der geeigneten Android App über Wi-Fi zugreifen. Die Android App ist die zentrale Benutzeroberfläche für die Inbetriebnahme. Sie gewährleistet die einfache Datenerfassung und die Fehlersuche.

Bezug der Android App: Öffnen Sie den Google Play Store, nach "RCT Power APP" suchen und installieren.

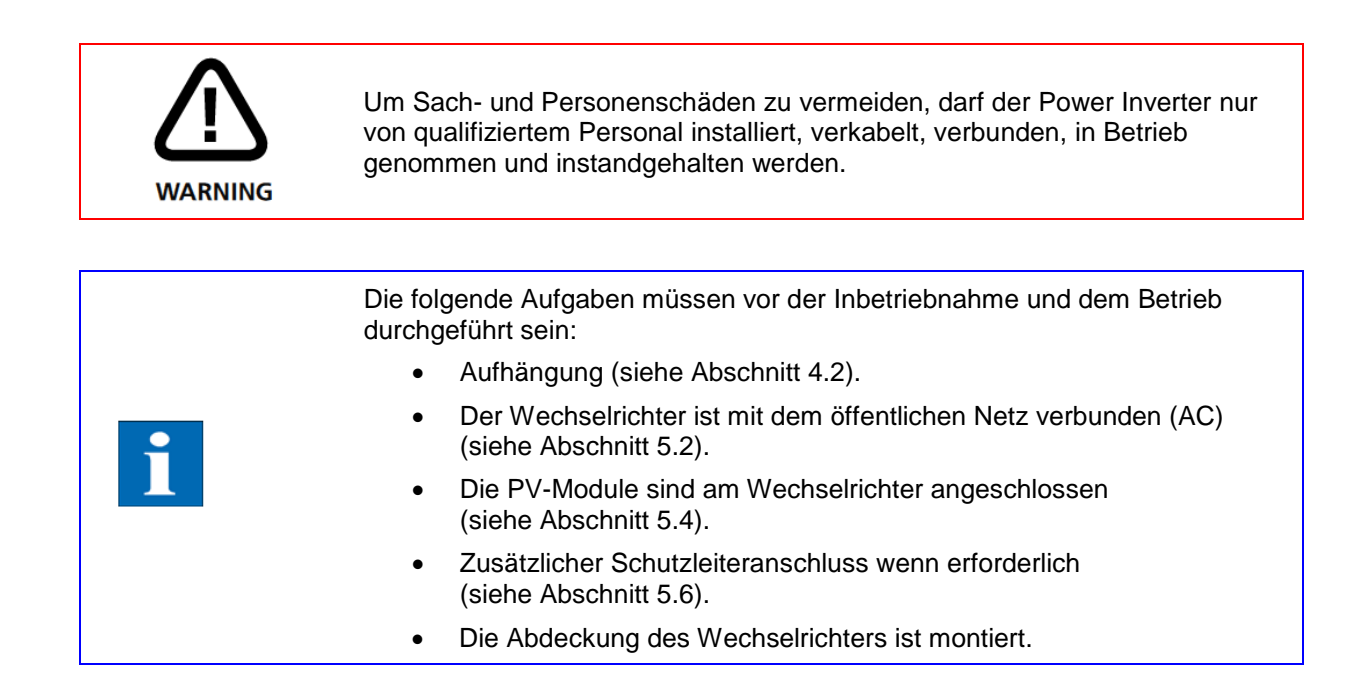

#### 7.1.1 Wechselrichter einschalten

#### Schritt Beschreibung

| 1 | Schalten Sie die Netzverbindung durch den externen Sicherungsautomaten ein.                                                                                                    |  |  |
|---|----------------------------------------------------------------------------------------------------|--|--|
| 2 | Schalten Sie die Solargeneratorenspannung durch Schließen des DC-Lasttrennschalters ein (Schalterstellung "1").<br>Bei ausreichender Eingangsspannung nimmt der Wechselrichter seinen Betrieb auf.<br>Das Display schaltet sich nach kurzer Zeit ein. |  |  |
|   | Pac     Ø W       Eday     0.00 kWh       A:     0 W                                                                                                    |  |  |

MAC ACCF2338F7CE Power Inverter 6.0

power inverter

Standby

#### 7.1.2 Zugriff auf den Wechselrichter

| H |  |
|---|--|
|   |  |
|   |  |

Wenn ein Wechselrichter ausgewählt oder über die App erfaßt wird, blinkt das Display am Wechselrichter kurzzeitig auf.

| Schritt | Beschreibung |
|---------|--------------|
|---------|--------------|

\_

-

-

| 1 | Aktivieren Sie das WLAN an Ihrem Smartphone oder Tablet.                                                                                                    |                                                                                                    |
|---|----------------------------------------------------------------------------------------------------|----------------------------------------------------------------------------------------------------|
| 2 | Verbinden Sie sich mit der SSID.<br>Diese ist identisch mit dem Wechselrichternamen, der<br>am Display ausgegeben wird.<br>(z.B. PI 6.0 CHN0).                                                                  | ← Wi-Fi OFF ON :<br>WI-FI NETZWERKE                                                                                                    |
|   | Wenn sich der Wechselrichter bereits in<br>einem Wi-Fi-Netzwerk befindet, stellen Sie<br>eine Verbindung zum Netzwerk her.                                                                                      | RCT_PS 6.0 CHN0                                                                                                    |
| 3 | Wenn Sie sich das erste Mal mit einem Gerät an<br>einem Wechselrichter verbinden, benötigen Sie ein<br>Passwort.<br>Das Passwort entspricht der Seriennummer Ihres<br>Gerätes (siehe Display oder Typenschild). | RCT_PI 6.0 CHN0       Beispiel!         Passwort       0066A2600005         Passwort anzeigen       Erweiterte Optionen anzeigen         ABBRECHEN VERBINDEN |
| 4 | Starten Sie die "RCT Power APP".                                                                                                    | RCT Power<br>App                                                                                                    |
| 5 | Wechseln Sie zur "Geräteauswahl" und klicken auf "Suchen".                                                                                                    |                                                                                                    |
| 6 | Wählen Sie "10.10.100.254" aus (oder wenn das<br>Gerät bereits umbenannt ist, wählen Sie dieses).                                                                                                    | RCT Power App :<br>ONLINE HISTORIE GERÄT GERÄTEAUSWAHL<br>SUCHEN<br>Demo Power Storage 6.0<br>O<br>10.10.100.254<br>Cerät hinzufügen                         |

7 Wenn die Verbindung mit einem Wechselrichter hergestellt ist, wird der Name angezeigt und das Symbol umrandet.

RCT

Real Property in

PI 6.0 CHN0

#### 7.1.3 Wechselrichter konfigurieren

| Schritt | Beschreibung                                                                                                    |                                                                                                    |
|---------|----------------------------------------------------------------------------------------------------|----------------------------------------------------------------------------------------------------|
| 1       | Greifen Sie auf den Wechselrichter zu (siehe 7.1.2).                                                                                                    |                                                                                                    |
| 2       | Klicken Sie auf "Menu" und wählen Sie "Setup".                                                                                                    | PI 6.0 CHNO (; menu<br>online historie gerät geräteauswahl                                                                                                    |
| 3       | Wählen Sie "Login"<br>(passwort: "installer").                                                                                                    | ONLINE     HISTORIE     GERÄT     GERÄTEAUSWAHL           Passwort anzeigen       OK     ABBRECHEN                                                                        |
| 4       | Klicken Sie auf "Land und Norm" und wählen<br>die entsprechende Norm.<br>Mit "Anwenden" bestätigen.                                                                                                    | PI 6.0 CHNO :<br>ONLINE HISTORIE GERÄT GERÄTEAUSWAHL<br>LOGOUT (SERVICE)<br>WI-FI SETUP<br>LAND UND NORM                                                                  |
| 5       | Die Parameter werden synchronisiert und<br>gespeichert.<br>Danach auf "Finish" klicken.                                                                                                    | CHECK<br>SAVE PROTOCOL<br>Read parameters<br>Not allowed parameter grid_lt.granularity<br>done<br>Synchronize parameters<br>159 of 159 (0,0 s) done<br>Store in FLASHdone |
| 6       | Die Konfiguration ist jetzt abgeschlossen.<br>Nach dem der Inverter die Vorgaben überprüft<br>hat, fängt er an in das Netz einzuspeisen.<br>Um auf die Startseite zu gelangen, klicken Sie<br>"zurück". |                                                                                                    |

#### 7.1.4 Wechselrichter mit einem Netzwerk verbinden über Wi-Fi

Integration des Wechselrichters in ein Heimnetzwerk (kann mit Kunden- oder Installateur- Login erfolgen).

| Schritt | Beschreibung                                                                                                    |                                                                                                    |
|---------|----------------------------------------------------------------------------------------------------|----------------------------------------------------------------------------------------------------|
| 1       | Greifen Sie auf den Wechselrichter zu (siehe 7.1.2).                                                                                                    |                                                                                                    |
| 2       | Klicken Sie auf "Menu" und wählen Sie "Setup".                                                                                                    | PI 6.0 CHNO (;) - menu<br>online historie gerät geräteauswahl                                                                                                    |
| 3       | Wählen Sie "Login"<br>(Login als Installateur, Passwort: "installer",<br>Login als Kunde, Passwort: "********").                                                                                                    |                                                                                                    |
| 4       | In diversen Android-Versionen gibt es<br>Schwierigkeiten bei der Suche nach<br>einem Wi-Fi Netzwerk.<br>Dies ist ein Problem von Android und<br>tritt auf bei den Android-Versionen 6.0<br>& 6.0.1.Image: NoticeEs ist möglich, dass der Fehler auch<br>bei anderen Versionen auftritt.<br>Sollte das der Fall sein, aktivieren Sie<br>GPS/Standortinformation (auch wenn<br>kein Empfang vorhanden ist) und<br> | PI 6.0 CHNO :<br>ONLINE HISTORIE GERÄT GERÄTEAUSWAHL<br>LOGOUT (SERVICE)<br>WI-FI SETUP<br>LAND UND NORM                                                         |
| 5       | Wählen Sie das entsprechende Netzwerk aus und geben Sie das dazugehörige WLAN-Passwort ein.                                                                                                    |                                                                                                    |
| 6       | Wählen Sie Verschlüsselungsmethode und<br>Verschlüsselungsalgorythmus aus (WPA2PSK und AES is<br>Standard) und fahren Sie mit "Next" fort.                                                                                                    | WiFi Setup<br>WiFi - Netz aus Liste auswählen<br>FRITZ!Box<br>Labor<br>Passwort ••••••<br>Verschlüsselungsmethode WPA2PSK •<br>Verschlüsselungsalgorythmus AES • |
| 7       | Aktivieren Sie "IP-Adresse automatisch beziehen" und<br>fahren Sie mit "Finish" fort.<br>Der Vorgang kann einige Minuten dauern.<br>Zum Abschließen erneut "Finish" auswählen.<br>Das Gerät ist nun in Ihrem Heimnetzwerk integriert.<br>In Zukunft können Sie über das Heimnetzwerk auf den<br>Wechselrichter zugreifen.<br>(Es kann bis zu 5 Minuten dauern, bis die IP-Adresse auf                            |                                                                                                    |

#### 7.1.5 Fernzugriff auf den Wechselrichter aus dem Internet

Sollten Sie sich unsicher sein, ob Sie Ihren Router richtig konfigurieren können, kontaktieren Sie hierfür bitte Ihren Netzwerkadministrator.

Aus dem Internet erreichbare Systeme stellen immer ein potentielles Sicherheitsrisiko dar.

Um einen Zugriff auf den Wechselrichter über das Internet zu ermöglichen, muss der Wechselrichter über Wi-Fi mit einem stabilen Netzwerk verbunden sein, das Zugang zum Internet hat.

Einer der folgenden Voraussetzungen müssen erfüllt sein:

• Der Router ist über eine feste IP des Internet Service Providers mit dem Internet verbunden und unterstützt Port-Forwarding.

Dies ist meist nur bei Internetanschlüssen für Firmen der Fall.

• Der Router ist über eine dynamische IP des Internet Service Providers mit dem Internet verbunden, unterstützt Port-Forwarding und ermöglicht die Nutzung eines dynamischen Domain-Name-System-Eintrages.

Dies ist bei den meisten privaten-Internet Anschlüssen der Fall.

 Der Router ermöglicht den Aufbau eines virtuellen Privaten Netzwerkes (VPN) und Sie nutzen das Internet als verlängerte Leitung von Ihrem Endgerät(z.B Handy) zu Ihrem Heimnetzwerk und somit zum Wechselrichter.

Im Folgenden wird beschrieben wie der Fernzugriff per DynDNS über eine Fritz.Box eingerichtet wird. Je nach Anbieter oder Hersteller kann diese Anleitung abweichen.

|             | Übersicht                                                               |      |                                                                                                    | FRITZ:NAS                                                                          | муғкпи:                                 |      |
|-------------|-------------------------------------------------------------------------|------|----------------------------------------------------------------------------------------------------|------------------------------------------------------------------------------------|-----------------------------------------|------|
| ) Übersicht | Modell: FRITZ:Box 7272<br>Aktueller Energieverbrauch: 42%               |      | FRITZ!OS: 06.83                                                                                        |                                                                                    |                                         |      |
| Internet    | Verbindungen                                                            |      | Anschlüsse                                                                                             |                                                                                    |                                         |      |
| Telefonie   | Internet verbunden seit 04.04.2017, 04:04 Uhr                           |      | OSL ve                                                                                                 | rbunden ↓ 18,1 Mbit/s                                                              | ↑ 925 kbit/s                            |      |
| Heimnetz    | Anbieter: Vodafone                                                      |      | LAN ve                                                                                                 | rbunden (LAN 2)                                                                    |                                         |      |
| WIAN        | Telefonie     Keine Rufnummern eingerichtet                             |      | WLAN ar<br>DECT au                                                                                     | n, Funknetz:<br>Is                                                                 |                                         |      |
| DECT        |                                                                         |      | O USB ke                                                                                               | ein Gerät angeschlossen                                                            |                                         |      |
| DECT        | Anrufe heute: 0                                                         | mehr | Anrufbeantworter                                                                                       | heute: 0                                                                           |                                         | mehr |
| Diagnose    | Keine Anrufe vorhanden                                                  |      | Anrufbeantworter o                                                                                     | leaktiviert                                                                        |                                         |      |
| System      |                                                                         |      |                                                                                                    |                                                                                    |                                         |      |
| Assistenten | PC-192-168-178-63 WLAN - 2,4 GHz<br>fritz.repeater<br>hpdrucker<br>iPad | menr | Komfortfunktione<br>Telefonbuch<br>Anrufe sperren<br>Portfreigabe<br>Speicher (NAS)<br>Kindersicherung | 2 Kontakte in Tele<br>aktiv<br>aktiv, 10 Portfreig<br>2 MB genutzt, 20 N<br>bereit | fonbuch<br>aben eingerichtet<br>AB frei |      |

1.) Rufen Sie die Benutzeroberfläche Ihrer Fritz!Box auf. Geben Sie hierzu in einem Browser fritz.box ein.

2.) Nach dem Einloggen gehen Sie auf den Reiter "Internet", auf den Unterpunkt "Freigaben", wählen Sie DynDNS aus und setzen Sie den Haken "DynDNS benutzen".

| (i) https://FRITZIBox-Name.myfritz.ne                                                                                                    | れ/#                                                                                                    | C Suchen                                              | + 3 0- 6 0 🔳 =                         |
|----------------------------------------------------------------------------------------------------|----------------------------------------------------------------------------------------------------|-------------------------------------------------------|----------------------------------------|
| FRITZ                                                                                                    | FRITZ!Box 7272 Internet > Freigaben                                                                                                    | FRITZ!NAS                                             | MyFRITZ!                               |
| <ul> <li>Dbersicht</li> <li>Internet</li> <li>Online-Monitor</li> <li>Zugangsdaten</li> <li>Filter</li> <li>Freigaben</li> <li>MyFRITZI-Konto</li> <li>DSL-Informationen</li> <li>Telefonie</li> <li>Ielefonie</li> <li>Heimnetz</li> </ul> | Portfreigaben     FRITZIBox-Dienste     DynDNS     VPN       Über DynDNS können Anwendungen und Dienste, für die in der FRITZIBox-Firewall Portfreiga<br>aus dem Internet erreicht werden, obwohl sich die öffentliche IP-Adresse der FRITZIBox mit ju       Image: Comparison of the state of the state | ben eingerichtet wurden,<br>:der Interneteinwahl ände | unter einem festen Domainnamen<br>rrt. |
| <ul> <li>WLAN</li> <li>DECT</li> <li>Diagnose</li> <li>System</li> <li>Assistenten</li> <li>Ansicht: Erweitert Inhalt Handbuch<br/>Tipps&amp; Tricks Newsletter avm.de</li> </ul>                                                           |                                                                                                    |                                                       | Übernehmen Abbrechen                   |

3.) Je nach Anbieter und Hersteller stehen unterschiedliche DynDNS-Anbieter zur Auswahl. Schauen Sie zunächst einmal die verfügbaren DynDNS-Anbieter über die Dropdown-Liste an.

| (https://FRITZIBox-Name.myfritz.n                                                                                                    | et/#                                                                                                    |                                                                                                    |                                                                     | C Suchen                                                               | + S 💩 -                                           | 0} ♥ 🔳 ≡  |
|----------------------------------------------------------------------------------------------------|----------------------------------------------------------------------------------------------------|----------------------------------------------------------------------------------------------------|---------------------------------------------------------------------|------------------------------------------------------------------------|---------------------------------------------------|-----------|
| FRITZ!                                                                                                    | FRITZ!Box 7272                                                                                                    |                                                                                                    |                                                                     | FRITZ!NAS                                                              | MyFRITZ! 📟                                        | :         |
| <ul> <li>Übersicht</li> <li>Internet</li> <li>Online-Monitor</li> <li>Zugangsdaten</li> <li>Filter</li> <li>Freigaben</li> <li>MyFRITZI-Konto</li> <li>DSL-Informationen</li> <li>Telefonie</li> <li>Heimnetz</li> <li>WLAN</li> <li>DECT</li> <li>Diagnose</li> <li>System</li> <li>Assistenten</li> <li>Ansicht: Erweitert Inhalt Handbuch</li> <li>Tins &amp; Ticks Newsletter avm de</li> </ul> | Portfreigaben     FRITZU       Über DynDNS können Anwendun<br>aus dem Internet erreicht werden       Image: DynDNS benutzen       Geben Sie die Anmeldedat       DynDNS-Anbieter       Update-URL:       Domainname:       Benutzername:       Kennwort: | en für Ihren DynDNS-Anbieter<br>en für Ihren DynDNS-Anbieter<br>Benutzerdefiniert<br>AnyONS<br>DNS4BIZ.DE Busiess<br>DNS4BIZ.DE Premium<br>dyndns.org<br>dyndns.org-statins<br>namemaster.de<br>Ne-IP.com<br>selfhost.de<br>STRATO A6<br>TZO.com<br>Benutzerdefinert | VPN<br>er FRITZIBox-Firewall Pc<br>IP-Adresse der FRITZIB<br>er an. | ortfreigaben eingerichtet wurden,<br>ox mit jeder Interneteinwahl ände | unter einem festen Do<br>rt.<br><u>Übernehmen</u> | mainnamen |

FRITZ!Box ist ein Warenzeichen der AVM Computersysteme Vertriebs GmbH

4.) In unserem Beispiel haben wir den Anbieter von "selfhost.de" ausgewählt, da dieser auch einen kostenlosen DynDNS-Service anbietet.

| Inttps://FRITZIBox-Name.myfritz.ne                                                                                                    | /#                                                                                                    | C <sup>e</sup> Q Suchen                  | + 5 💿                          | - 🖟 🛡 🔳 🗏     |
|----------------------------------------------------------------------------------------------------|----------------------------------------------------------------------------------------------------|------------------------------------------|--------------------------------|---------------|
| Eptr7                                                                                                    | FRITZ!Box 7272                                                                                                    | FRITZ!NAS                                | MyFRITZ!                       |               |
|                                                                                                    | Internet > Freigaben                                                                                                    |                                          |                                | ?             |
| Übersicht     Internet     Online-Monitor                                                                                                    | Portfreigaben         FRITZIBox-Dienste         DynDNS         VPN           Über DynDNS können Anwendungen und Dienste, für die in der FRITZIBox-Firewall Portfreigaben<br>aus dem Internet erreicht werden, obwohl sich die öffentliche IP-Adresse der FRITZIBox mit jeder | eingerichtet wurde<br>Interneteinwahl är | n, unter einem feste<br>Idert. | n Domainnamen |
| Zugangsdaten<br>Filter                                                                                                    | Oynon's benutzen     Geben Sie die Anmeldedaten für Ihren DynDNS-Anbieter an.     DynDNS-Anbieter selfhost.de      Neuen Domainnamen anmei                                                                                                    | lden                                     |                                |               |
| MyFRITZI-Konto<br>DSL-Informationen                                                                                                    | Domainname:<br>Benutzername:<br>Kennwort:                                                                                                    |                                          |                                |               |
| 🖵 Heimnetz                                                                                                    |                                                                                                    |                                          | Übernehmen                     | Abbrechen     |
| DECT  Jiagnose  System                                                                                                    |                                                                                                    |                                          |                                |               |
| State State |                                                                                                    |                                          |                                |               |

5.) Zunächst muss ein DynDNS Zugang des ausgewählten Anbieters angelegt werden. Dazu müssen Sie sich bei dem jeweiligen Anbieter einen Account einrichten. Nach erfolgreicher Registrierung ist dann das Anlegen einer "Dynamic DNS" möglich.

6.) Tragen Sie die Anmeldedaten des zuvor erstellten DDNS-Anbieters ein und klicken sie auf "Übernehmen".

| (i) https://FRITZIBox-Name.myfritz.ne                                                                                                    | et/#                                                                                                    | C <sup>e</sup> Q, Suchen                                          | + 9 0- 6 0 🔳 =                         |
|----------------------------------------------------------------------------------------------------|----------------------------------------------------------------------------------------------------|-------------------------------------------------------------------|----------------------------------------|
| FRITZ!                                                                                                    | FRITZ!Box 7272                                                                                                    | FRITZ!NAS                                                         | MyFRITZ!                               |
|                                                                                                    | Internet > Freigaben                                                                                                    |                                                                   | (?)                                    |
| <ul> <li>Übersicht</li> <li>Ührernet</li> <li>Online-Monitor</li> <li>Zugangsdaten</li> <li>Filter</li> <li>Freigaben</li> <li>MyFRITZI-Konto</li> <li>DSL-Informationen</li> <li>Telefonie</li> </ul> | Portfreigaben     FRITZIBox-Dienste     DynDNS     VPN       Über DynDNS können Anwendungen und Dienste, für die in der FRITZIBox-Firewall Portfreig:<br>aus dem Internet erreicht werden, obwohl sich die öffentliche IP-Adresse der FRITZIBox mit j       Image: DynDNS benutzen       Geben Sie die Anmeldedaten für Ihren DynDNS-Anbieter an.       DynDNS-Anbieter       selfhost.de       Domainname:       https://domain4myInverter.selfhost.eu       Benutzername:       b-Nutzer-bei-selfhost       Kennwort: | aben eingerichtet wurden,<br>jeder Interneteinwahl änd<br>nmelden | unter einem festen Domainnamen<br>art. |
| 🖵 Heimnetz                                                                                                    |                                                                                                    | I                                                                 | Übernehmen Abbrechen                   |
| WLAN UECT UECT System System System Ansicht: Erweitert Inhalt Handbuch Tipps & Tricks Newsletter avm.de                                                                                                |                                                                                                    |                                                                   |                                        |

7.) Legen Sie für den Wechselrichter eine feste IP-Adresse an, gehen Sie dafür auf den Reiter "Heimnetz", auf den Unterpunkt "Heimnetzübersicht", suchen Sie nach dem Wechselrichternamen und klicken auf "Portfreigabe".

| Ittps://FRITZ!Box-Name.myfritz.ne | et/#                                                         |                                                                                                    | ▼ C Q Suchen 🖡 🔩 🤇                                                                          | D- 🔂 🔨 🔝            |
|-----------------------------------|--------------------------------------------------------------|----------------------------------------------------------------------------------------------------|---------------------------------------------------------------------------------------------|---------------------|
| 501771                            | FRITZ!Box 727                                                | 2                                                                                                    | FRITZ!NAS MyFRITZ!                                                                          |                     |
| CIRCIP.                           | Heimnetz > Heimnetzübe                                       | ersicht                                                                                                    |                                                                                             | ?                   |
|                                   | Alle Geräte Netzy                                            | verkverbindungen Netzwerkeinstellungen                                                                                        |                                                                                             |                     |
| 🗋 Übersicht                       |                                                              |                                                                                                    |                                                                                             |                     |
| Internet                          | Die Tabelle zeigt sämtliche n<br>durchgeführt werden. Die Pr | nit der FRITZIBox verbundenen Geräte. Software-Updat<br>üfung auf Updates erfolgt automatisch bei Aufruf diese                | tes für verbundene FRITZI-Produkte können von hie<br>er Seite und kann einen Moment dauern. | aus direkt          |
| 📞 Telefonie                       |                                                              |                                                                                                    |                                                                                             |                     |
| 🗜 Heimnetz 🛛 🔿                    | Gerät / Name                                                 | Verbindung 🗢                                                                                                    | Eigenschaften                                                                               | Update              |
| Heimnetzübersicht                 | Diese FRITZ!Box                                              |                                                                                                    |                                                                                             |                     |
| USB-Geräte                        | FRITZIBox 7272                                               | <ul> <li>DSL, ↓ 18,1 Mbit/s ↑ 925 kbit/s</li> <li>Internet, Vodafone</li> <li>Telefonie, keine Pufor, eingerichtet</li> </ul> | WLAN 2,4 GHz an                                                                             | Software<br>aktuell |
| Speicher (NAS)                    | Alle verbundenen oder angen                                  | aldeten Heimnetz-Geräte                                                                                                    |                                                                                             |                     |
| Mediaserver                       | Power-Storage-DS6-PBO                                        | WI AN 2.4 GHz 46 Mbit/s                                                                                                    | Portfreigabe                                                                                | nicht               |
| FRITZIBox-Name                    | rower storage r so kbo                                       | C TILNI, 2,7 012, 70 101(3                                                                                                    | Details                                                                                     | ermittelbar         |
| Smart Home                        | hpdrucker                                                    |                                                                                                    | Details                                                                                     | nicht               |
| 🔶 WLAN                            |                                                              |                                                                                                    |                                                                                             | ermittelbar         |
| 📙 DECT                            | fritz.repeater                                               |                                                                                                    | Details                                                                                     | nicht               |
| 🖎 Diagnose                        |                                                              |                                                                                                    |                                                                                             | ermittelbar         |
| 🖲 System                          |                                                              |                                                                                                    |                                                                                             |                     |
| Assistenten                       |                                                              |                                                                                                    |                                                                                             |                     |
| Tipps & Tricks Newsletter avm.de  |                                                              |                                                                                                    |                                                                                             |                     |

Setzen Sie den Haken bei "Diesem Netzwerkgerät immer die gleiche IPV4-Adresse zuweisen" und bestätigen sie mit "OK".

| Ihttps://FRITZIBox-Name.myfritz.net             | /# 🔍 🖓 Suchen 🕹 🕄 🕲 🕇 👘 📕 🚍                                                                                                    |
|-------------------------------------------------|----------------------------------------------------------------------------------------------------|
| FRITZ!                                          | FRITZ!Box 7272 FRITZ!NAS MyFRITZ!                                                                                                |
|                                                 | Details für Power-Storage-PS6-RBO                                                                                                |
| 🔒 Übersicht                                     | Auf dieser Seite werden Detailinformationen zum Netzwerkgerät bzw. Benutzer angezeigt.                                           |
| <ul> <li>Internet</li> <li>Telefonie</li> </ul> | Name     Power-Storage-PS6-RBO     Zurücksetzen       IP-Adresse     192.168.     192                                            |
|                                                 | <ul> <li>Diesem Netzwerkgerät immer die gleiche IPv4-Adresse zuweisen.</li> <li>Selbstständige Portfreigaben erlauben</li> </ul> |
| USB-Geräte<br>Speicher (NAS)                    | Diese Option ermöglicht diesem Netzwerkgerät, Portfreigaben über PCP oder UPnP selbstständig anzulegen.                          |
| FRITZIBox-Name<br>Smart Home                    | Power-Storage-PS6-RB0 Power-Storage-PS6-RB0 fritz.box                                                                            |
| 🔶 WLAN                                          | Zugangs-Eigenschaften                                                                                                    |
| 📙 DECT                                          | Portfreigaben                                                                                                    |
| 🖎 Diagnose                                      | Bezeichnung Protokoll Port an Port                                                                                               |
| <ul><li>System</li></ul>                        | Power-Storage-PS6 TCP 8899 8899                                                                                                  |
| Assistenten                                     | Kindersicherung                                                                                                    |
| Tipps & Tricks Newsletter avm.de                | OK Abbrechen                                                                                                    |

8.) Abschließend muss noch eine Portfreigabe aktiviert werden. Diese ist deshalb notwendig, weil die Fritz.Box eine Portweitergabe für den Wechselrichter durchführen soll. Die Kommunikation des Wechselrichters erfolgt über den Port 8899. Kommen aus dem Internet Anfragen auf Port 8899, leitet der Router diese Anfragen zum Wechselrichter weiter.

Als IP-Adresse ist daher die (feste)IP-Adresse des Wechselrichters anzugeben.

| Inttps://FRITZIBox-Name.myfritz.ne | •t/#                  |                          |                       |                                | C Q Suchen               | + 9 👳            | - 🗈 🛡 📕       |
|------------------------------------|-----------------------|--------------------------|-----------------------|--------------------------------|--------------------------|------------------|---------------|
| Eptr7                              | FRITZ!Box             | 7272                     |                       |                                | FRITZ!NAS                | MyFRITZ!         | -             |
|                                    | Internet > Freigab    | en                       |                       |                                |                          |                  | ?             |
| 0                                  | Portfreigaben         | FRITZIBox-Dienste        | DynDNS                | VPN                            |                          |                  |               |
| ] Ubersicht                        | Alle mit der ERITZIBO | v verbundenen Geräte s   | ind vor unerwünsch    | ten Zugriffen aus dem Internet | geschützt Finige Anwe    | andungan wia z B | Online-Sniele |
| Internet ^                         | müssen jedoch für al  | ndere Teilnehmer des In  | ternets erreichbar se | ein. Durch Einrichtung von Por | tfreigaben können Sie s  | olche Verbindung | en erlauben.  |
| Online-Monitor                     |                       |                          |                       |                                |                          |                  |               |
| Zugangsdaten                       | Gerät / Name          | IP-Adresse               | Freigaben             | Port extern vergeben<br>IPv4   | Selbststä<br>Portfreiga  | ndige<br>abe     | *             |
| Filter                             |                       |                          | 0                     |                                | 0                        |                  |               |
| Freigaben                          |                       |                          | K                     | eine Portfreigabe vorhanden    |                          |                  |               |
| MyFRITZI-Konto                     |                       |                          |                       |                                | Gerät für Freigabe       | n hinzufügen     | Aktualisieren |
| DSL-Informationen                  |                       |                          |                       |                                |                          | 9                |               |
| Telefonie                          | Sie können die Einste | ellung "Selbstständige P | ortfreigabe" für alle | Geräte deaktivieren, die bishe | r keine Portfreigabe ang | efordert haben.  |               |
| Heimnetz                           |                       |                          |                       |                                |                          |                  | Deaktivieren  |
| WLAN                               |                       |                          |                       |                                |                          | Übernehmen       | Abbrechen     |
| DECT                               |                       |                          |                       |                                |                          |                  |               |
| Diagnose                           |                       |                          |                       |                                |                          |                  |               |
| System                             |                       |                          |                       |                                |                          |                  |               |
| Assistenten                        |                       |                          |                       |                                |                          |                  |               |
| sicht: Erweitert Inhalt Handbuch   |                       |                          |                       |                                |                          |                  |               |
| pps & Tricks Newsletter avm.de     |                       |                          |                       |                                |                          |                  |               |

Gehen Sie zu den Portfreigaben.

9.) Klicken Sie auf "Gerät für Freigaben hinzufügen".

| Inttps://FRITZIBox-Name.myfritz.net                                                                                                    | /#                                                                                                    | C Q Suchen           | @- ဨ 🙂 📕 =    |
|----------------------------------------------------------------------------------------------------|----------------------------------------------------------------------------------------------------|----------------------|---------------|
| FPITZ!                                                                                                    | FRITZ!Box 7272                                                                                                    | FRITZ!NAS MyFRIT     | z!:           |
|                                                                                                    | Freigaben für Gerät                                                                                                    |                      | ?             |
| <ul> <li>Übersicht</li> <li>Internet ^</li> <li>Online-Monitor</li> <li>Zugangsdaten</li> <li>Filter</li> </ul>                                                                                                    | Gerät Bitte wählen • IPv4-Adresse MAC-Adresse MAC-Adresse Serät erlauben.                                                                                               |                      |               |
| Freigaben<br>MyFRITZI-Konto                                                                                                    | IPv4-Einstellungen<br>□ Dieses Gerät komplett für den Internetzugriff über IPv4 freigeben (Exposed Host).<br>Diese Einstellung kann nur für ein Gerät aktiviert werden. |                      |               |
| Celefonie<br>↓ Telefonie<br>↓ Heimnetz                                                                                                    | Freigaben                                                                                                    |                      |               |
| 🛜 WLAN                                                                                                    | Status Bezeichnung Protokoll IP-Adresse im Internet                                                                                                    | Port extern vergeben |               |
| <ul> <li>Diagnose</li> <li>System</li> </ul>                                                                                                    | Es sind keine Freigaben eingerichtet                                                                                                    | :                    |               |
| Stepsen Stepsen Steps |                                                                                                    | ОК                   | Neue Freigabe |

10.)Suchen Sie über die Dropdown-Liste "Geräte" Ihren Wechselrichter (die IP-Adresse oder der Name des Wechselrichters wird zur Auswahl angezeigt).

| () https://FRITZIBox-Name.myfritz.ne                                                                                | ₩#                                                                                         |                                                                                                    |                                                 | C Q, Suchen          | + 9 O-   | 0} ♥ 📕 ≡                              |
|----------------------------------------------------------------------------------------------------|--------------------------------------------------------------------------------------------|----------------------------------------------------------------------------------------------------|-------------------------------------------------|----------------------|----------|---------------------------------------|
| FRITZ                                                                                                    | FRITZ!Box 7272 Freigaben für Gerät                                                         |                                                                                                    |                                                 | FRITZ!NAS            | MyFRITZ! | · · · · · · · · · · · · · · · · · · · |
| <ul> <li>☐ Übersicht</li> <li>③ Internet ^</li> <li>Online-Monitor</li> <li>Zugangsdaten</li> <li>Filter</li> </ul> | Gerät<br>IPv4-Adresse<br>MAC-Adresse<br>▇ Selbstständige Portfreigabe                      | Power-Storage-PS6-RBO                                                                                                    | •                                               |                      |          |                                       |
| Freigaben<br>MyFRITZI-Konto<br>DSL-Informationen<br>Stelefonie                                                      | IPv4-Einstellungen Dieses Gerät komplett für de Diese Einstellung kann nur für e Freigaben | <ul> <li>A constraint</li> <li>A constraint</li> <li>A constraint</li> <li>A constraint</li> <li>A constraint</li> <li>A constraint</li> <li>A constraint</li> <li>A constraint</li> <li>A constraint</li> <li>A constraint</li> <li>A constraint</li> </ul> | E ben (Exposed Host).                           |                      |          |                                       |
| <ul> <li>WLAN</li> <li>DECT</li> <li>Diagnose</li> <li>System</li> </ul>                                            | Status Bezeichnung                                                                         |                                                                                                    | sse im Internet<br>keine Freigaben eingerichtet | Port extern vergeben |          |                                       |
| Assistenten<br>Ansicht: Erweitert Inhalt Handbuch<br>Tipps & Tricks Newsletter avm.de                               |                                                                                            | Power-Storage-PS6-RBO                                                                                                    | ×                                               |                      | ОК       | eue Freigabe<br>Abbrechen             |

11.) Wählen Sie "Neue Freigabe" um die Portfreigabe einzurichten,

Anwendung: Andere Anwendung Bezeichnung: Frei auswählbar, dient nur der Namensgebung Protokoll: TCP Port an Gerät: 8899 Port extern gewünscht: 8899

| Ihttps://FRITZIBox-Name.myfritz.net                                                                                                    | t/#                                                                                                    | C 🔍 Suchen 🕹 🗐 🕈 🏚 🗐 🔳 |
|----------------------------------------------------------------------------------------------------|----------------------------------------------------------------------------------------------------|------------------------|
| FRITZ!                                                                                                    | FRITZ!Box 7272<br>Freigaben für Gerät                                                                                                    | FRITZ!NAS MyFRITZ! :   |
| <ul> <li>☐ Übersicht</li> <li>④ Internet</li> <li>Online-Monitor</li> <li>Zugangsdaten</li> <li>Filter</li> </ul> Freigaben MyFRITZI-Konto DSL-Informationen S Telefonie I Heimnetz WLAN L DECT Diagnose | G<br>Freigabe anlegen<br>MyFRITZI-Freigabe<br>Portfreigabe<br>Anwendung Andere Anwendung ↓<br>Bezeichnung Power-Storage-Freigabe<br>Protokoll TCP ↓<br>Port an Gerät 8899 bis Port 8899<br>Port extern gewünscht 8899<br>(IPv4)<br>Freig<br>V Freigabe aktivieren<br>Stat | vergeben               |
| () System                                                                                                    |                                                                                                    | Neue Freigabe          |
| Assistenten<br>Ansicht: Erweitert Inhalt Handbuch<br>Tipps & Tricks Newsletter avm.de                                                                                                    |                                                                                                    | OK Abbrechen           |

Mit OK bestätigen.

12.) Um die Freigabe zu speichern und aktivieren erneut mit "OK" betätigen.

| (i) https://FRITZ!Box-Name.myfritz.ne                                                                         | 1/#                                                                                                    | C Q Suchen                                              | S 🐠 - 🖟 🛡 📕 🗏 |
|----------------------------------------------------------------------------------------------------|----------------------------------------------------------------------------------------------------|---------------------------------------------------------|---------------|
| FRITZ!                                                                                                    | FRITZ!Box 7272                                                                                                    | FRITZ!NAS MyFF                                          |               |
|                                                                                                    | Freigaben für Gerät                                                                                                    |                                                         | ?             |
| <ul> <li>Übersicht</li> <li>Internet</li> <li>Online-Monitor</li> <li>Zugangsdaten</li> <li>Filter</li> </ul> | Gerät     Power-Storage-PS6-RB0       IPv4-Adresse     192.168.       MAC-Adresse     AC:CFINICIDE       Selbstständige Portfreigaben für dieses Gerät erlauben.                                                                                                    |                                                         |               |
| Freigaben<br>MyFRITZI-Konto<br>DSL-Informationen                                                              | IPv4-Einstellungen <ul> <li>Dieses Gerät komplett für den Internetzugriff über IPv4 freigeben (Exposed Host).</li> <li>Diese Einstellung kann nur für ein Gerät aktiviert werden.</li> </ul>                                                                                                    |                                                         |               |
| <ul> <li>✓ Telefonie</li> <li>☑ Heimnetz</li> </ul>                                                           | Freigaben                                                                                                    |                                                         |               |
| 🛜 WLAN<br>📙 DECT<br>🔍 Diagnose                                                                                | Status     Bezeichnung     Protokoll     IP-Adresse im Internet       Image: Status of the state of the state of the stat | Port extern vergeben<br>zu speichern und zu aktivieren. |               |
| System                                                                                                    |                                                                                                    |                                                         | Neue Freigabe |
| Ansicht: Erweitert Inhalt Handbuch<br>Tipps & Tricks Newsletter avm.de                                        |                                                                                                    | 0                                                       | K Abbrechen   |

13.) Zum Abschluss die eingerichtete Portfreigabe mit "Übernehmen" aktivieren.

| ( https://FRITZIBox-Name.myfritz.ne                                                        | rt/#                                                          |                                                |                                                                   | C Q Suc                                                   | hen 🕹 😼 🕻                                            | D- 🖟 🛡 📕                           |
|--------------------------------------------------------------------------------------------|---------------------------------------------------------------|------------------------------------------------|-------------------------------------------------------------------|-----------------------------------------------------------|------------------------------------------------------|------------------------------------|
| Eptr7                                                                                      | FRITZ!Box 7272                                                | 2                                              |                                                                   | FRITZ!                                                    | NAS MyFRITZ!                                         |                                    |
|                                                                                            | Internet > Freigaben                                          |                                                |                                                                   |                                                           |                                                      | ?                                  |
| 🕥 Übersicht                                                                                | Portfreigaben FRI                                             | TZIBox-Dienste                                 | DynDNS VPN                                                        |                                                           |                                                      |                                    |
| Internet                                                                                   | Alle mit der FRITZIBox verbun<br>müssen jedoch für andere Tei | denen Geräte sind vor<br>Inehmer des Internets | r unerwünschten Zugriffen aus<br>s erreichbar sein. Durch Einrich | dem Internet geschützt. Eir<br>tung von Portfreigaben kön | nige Anwendungen, wie z.<br>nen Sie solche Verbindun | B. Online-Spiele,<br>gen erlauben. |
| Zugangsdaten                                                                               | Gerät / Name                                                  | IP-Adresse                                     | Freigaben                                                         | Port extern vergeben<br>IPv4                              | Selbstständige<br>Portfreigabe                       | *                                  |
| Filter<br>Freigaben                                                                        | Power-Storage-PS6-RBO                                         | 192.168.                                       | Power-Storage-PS6                                                 | 8899                                                      | 🔲 0 aktiv                                            | ×                                  |
| MyFRITZI-Konto<br>DSL-Informationen                                                        |                                                               |                                                |                                                                   | Gerät für                                                 | Freigaben hinzufügen                                 | Aktualisieren                      |
| ✓ Telefonie ↓ Heimnetz                                                                     | Sie können die Einstellung "S                                 | elbstständige Portfreig                        | gabe" für alle Geräte deaktivier                                  | ren, die bisher keine Portfrei                            | gabe angefordert haben.                              | Deaktivieren                       |
| 🗇 WLAN                                                                                     |                                                               |                                                |                                                                   |                                                           | Übernehmen                                           | Abbrechen                          |
| Diagnose                                                                                   |                                                               |                                                |                                                                   |                                                           |                                                      |                                    |
| System     Assistenten Ansicht: Erweitert Inhalt Handbuch Tipps & Tricks Newsletter avm.de |                                                               |                                                |                                                                   |                                                           |                                                      |                                    |

14.) Damit ist die Installation abgeschlossen. Über die RCT Power App ist der Wechselrichter nun über das Internet mit der DynDNS URL ansprechbar.

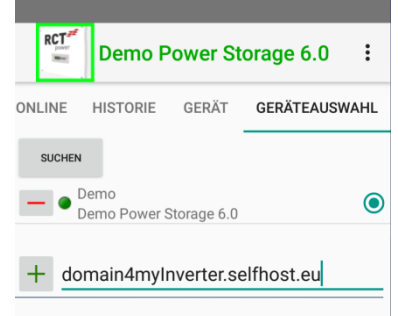

#### 7.2 APP Beschreibung

Der Wechselrichter ist mit einem internen Wi-Fi – Modul ausgestattet. Um den Wechselrichter einzurichten, müssen Sie mit der geeigneten Android APP über Wi-Fi zugreifen.

Die Android App ist die zentrale Benutzeroberfläche für die Inbetriebnahme.

Sie gewährleistet die einfache Datenerfassung und die Fehlersuche.

Bezug der Android APP: Öffnen Sie den Google Play Store, nach "RCT Power APP" suchen und installieren.

Die APP ist je nach Login in mehrere Bereiche unterteilt:

| Kunden Bereich:        | Login: ********  |
|------------------------|------------------|
| Installateurs Bereich: | Login: installer |

Bitte beachten Sie, dass der mit dem Installateur-Login erreichbare Bereich (in der Menü Übersicht rot markiert) nur von qualifiziertem Personal ausgeführt werden darf!

#### 7.2.1 Übersicht über das APP Menü

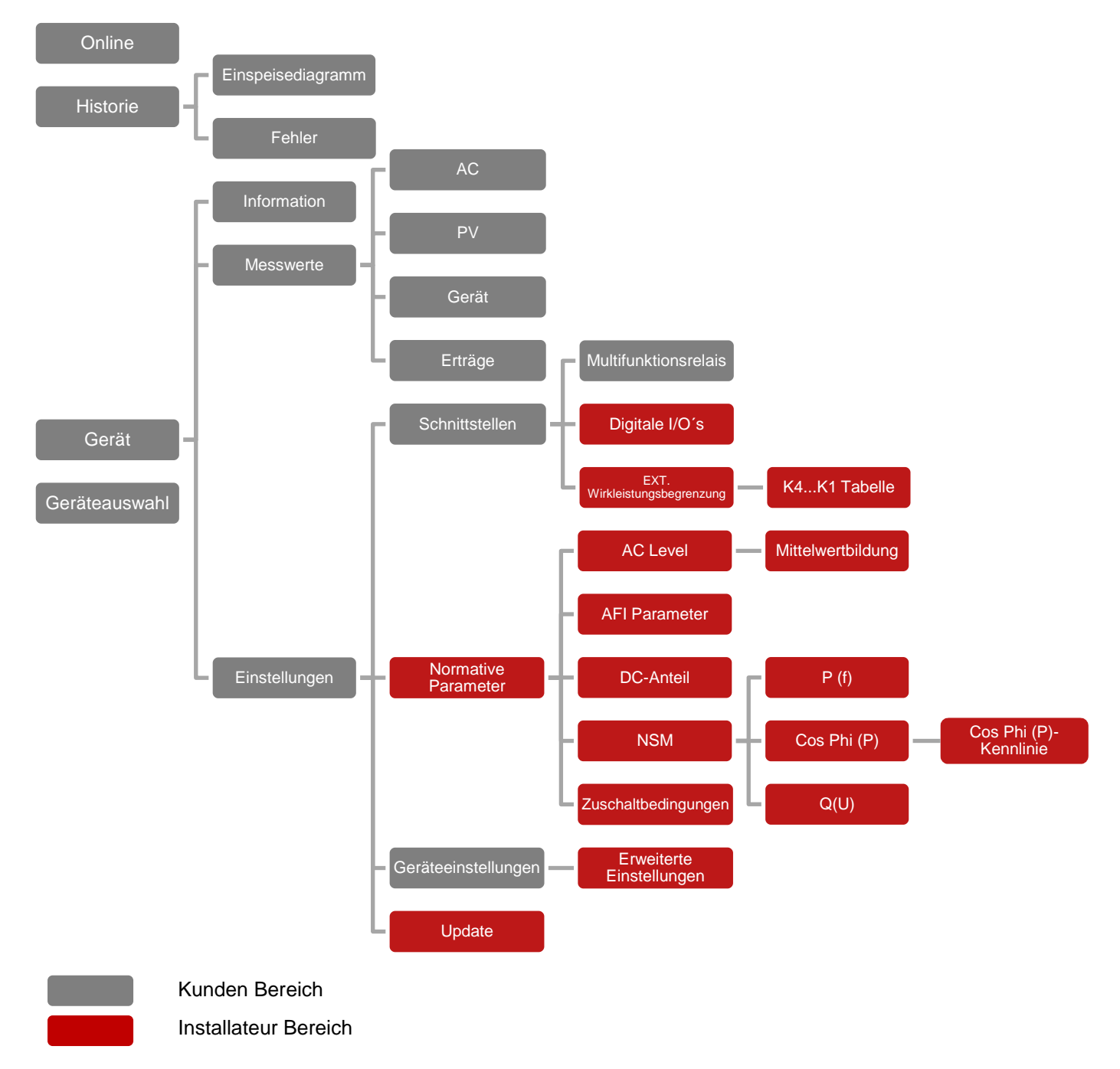

#### 7.2.2 Inhalt der einzelnen Menüpunkte

#### 7.2.2.1 Online

Eine interaktive Übersicht aller Geräte des Systems mit Status und Werten. Durch Berühren eines Symbols werden weitere Details angezeigt. Die Details variieren je nach Login-Ebene.

#### 7.2.2.2 Historie

Alle gespeicherten Daten können über dieses Menü abgerufen werden.

7.2.2.2.1 Einspeisediagramm

Grafische Darstellung aller Energiedaten. Die Auflösung kann vom Benutzer (Tag, Monat, Jahr, Gesamt) gewählt werden. Die Anzeigedaten können variabel durch einen Doppelklick auf das Diagramm ausgewählt werden.

#### 7.2.2.2.2 Fehlermeldungen

Aufgetretene Fehler werden nach Datum und Uhrzeit sortiert.

#### 7.2.2.3 Gerät

Anzeige- und Einstellmöglichkeit aller Gerätespezifischen Parameter. Details und Einstellungsrechte können je nach Anmeldeebene variieren.

7.2.2.3.1 Information Spezifische Informationen über den Wechselrichter, wie SW-Versionen, Seriennummer und ausgewählte Norm.

7.2.2.3.2 Messwerte Anzeige aller Messwerte des Systems

7.2.2.3.2.1 AC Anzeige der AC Werte

7.2.2.3.2.2 PV Anzeige der PV Werte

7.2.2.3.2.3 Gerät Anzeige der gerätespezifischen Werte

7.2.2.3.2.4 Erträge Anzeige der Energiewerte sortiert nach Zeitraum und Bezug

#### 7.2.2.3.3 Einstellungen

Alle Einstellungen des Gerätes und Systems können hier vorgenommen werden. Details und Einstellungsrechte können je nach Anmeldeebene variieren.

Bitte beachten Sie, dass die Einstellungen nur dauerhaft gespeichert werden, wenn sie geflasht sind! Daher ist es notwendig, nach Abschluss aller Einstellungen "Flash" zu drücken. Andersfalls werden die Einstellungen nach dem Abschalten des Wechselrichters zurückgesetzt.

#### 7.2.2.3.3.1 Schnittstellen

Konfiguration der Schnittstellen für Peripheriegeräte.

#### 7.2.2.3.3.1.1 Multifuktionsrelais

Das Multifunktionsrelais kann als Lastrelais oder als Alarmrelais konfiguriert werden.

Im Betriebsmodus "Last", schaltet das Relais zu, wenn eine bestimmte Leistungsschwelle erreicht ist. Dabei ist die Leistungsschwelle und Ein- und Ausschaltzeit einstellbar.

Im Betriebsmodus "Alarm", schaltet das Relais zu, wenn ein Fehler des Wechselrichters auftritt. Dies ermöglicht z.B das Einschalten einer Warnlampe.

#### 7.2.2.3.3.1.2 Digitale I/O's (Installateur Bereich!)

In diesem Bereich können Digitale I/O's konfiguriert werden. Sie können zur Steuerung einer Anzeige oder als Eingänge für Impulse von Energiezählern verwendet werden, um die Ausgangsleistung des Wechselrichters zu steuern. Weiterhin können Sie als Eingang für Not-Aus Signal konfiguriert werden (insbesondere für Italien).

#### 7.2.2.3.3.1.3 Ext. Wirkleistungsbegrenzung (Installateur Bereich)

Eingang zum Verbinden des Rundsteuerempfängers. Vorkonfiguriert zu Standardkonfiguration des deutschen EEG.

#### 7.2.2.3.3.2 Normative Parameter (Installateur Bereich!)

Unter den Normativen Parametern sind die zulässigen Normen und Parameter für das ausgewählte Land zu finden.

#### 7.2.2.3.3.2.1 AC Level (Installateur Bereich!)

Wechselspannungspegel und entsprechende Abschaltzeiten können hier eingesehen und bearbeitet werden. Die Einstellungen entsprechen den jeweiligen Netzvorgaben und können nur nach Rücksprache mit dem örtlichen Versorgungsunternehmen geändert werden.

#### 7.2.2.3.3.2.2 AFI Parameter (Installateur Bereich!)

Die Einstellungen der AFI-Sensoren können hier eingesehen und konfiguriert werden.

7.2.2.3.3.2.3 DC-Anteil (Installateur Bereich!))

Konfiguration der max. zulässigen Gleichstromanteile im Einspeisestrom.

#### 7.2.2.3.3.2.4 NSM (Installateur Bereich!)

Es können normative relevante Netzstützfunktionen [Cosphi (P), fester Cosphi, P (f), Q (U)] konfiguriert und betrachtet werden. Die Einstellungen entsprechen den jeweiligen Netzvorgaben und können nur nach Rücksprache mit dem örtlichen Versorgungsunternehmen geändert werden.

#### 7.2.2.3.3.2.5 Zuschaltbedingungen (Installateur Bereich!)

Die normative relevante Einschaltbedingungen (Spannungspegel, Frequenz Level, Prüfzeit) können konfiguriert und betrachtet werden. Die Einstellungen entsprechen den jeweiligen Netzvorgaben und können nur nach Rücksprache mit dem örtlichen Versorgungsunternehmen geändert werden.

#### 7.2.2.3.3.3 Geräteeinstellungen

Einstellungen über Wechselrichter und Energieerzeugungsanlage können hier vorgenommen werden, wie z.B.:

- Gerätebezeichnung
- Leistungsreduzierungs Faktor
- Aktivieren / Deaktivieren des MPP-Algorithmus für verschattete Strings
- Helligkeit und Kontrast des Wechselrichter Display

Bitte beachten Sie, dass sich die Sprache der App automatisch durch die Spracheinstellung Ihres Android-Gerätes anpasst.

#### 7.2.2.3.3.3.1 Erweiterte Einstellungen (Installateur Bereich!)

Erweitere Einstellungen für den Wechselrichter können hier vorgenommen werden, wie z.B.:

- Wechselrichter Start Spannung
- Min. zulässigen Isolationswiderstand

#### 7.2.2.3.3.4 Update (Installateur Bereich!)

Die Softwareversion Ihres Wechselrichters kann hier aktualisiert werden.

Sie sehen in der ersten Zeile die neueste verfügbare Softwareversion und darunter ihre Softwareversion. Der Wechselrichter ist einfach zu updaten, durch das Auswählen von "AUS APP UPDATEN".

Während dem Updaten die APP nicht schließen! Wenn das Update fehlschlägt, versuchen Sie es erneut. Bitte beachten Sie, dass jegliche Aktualisierung der Wechselrichter-Software ein gewisses Risiko darstellt. Sie sollten nur aktualisieren, wenn es von nötig ist.

Außerdem können Sie normative Parameter exportieren / importieren (JSON Datei/Format). Dies könnte notwendig sein, wenn ihr lokaler Energieversorger spezielle Einstellungen benötigt.

#### 7.2.2.4 Geräteauswahl

Dies ist die zentrale Schnittstelle zur Auswahl des zu überwachenden Wechselrichters.

Durch das Betätigen von "SUCHEN" wird das Wi-Fi-Netz nach verfügbaren Wechselrichtern durchsucht. Befinden sich Geräte in der Suchweite werden diese aufgelistet.

Wenn der Wechselrichter sich in einem externen Netzwerk befindet, können Sie diesen über die Webadresse verbinden (siehe Abschnitt 7.1.5).

Wenn die Verbindung mit einem Wechselrichter hergestellt ist, wird der Name angezeigt und das Symbol umrandet.

Beim nächsten Öffnen der App werden Sie automatisch mit dem zuletzt gewählten Gerät verbunden. Um einen Wechselrichter aus der Liste zu löschen, müssen Sie 2 Sekunden auf das entsprechende Gerät tippen oder auf das Symbol "–" links daneben klicken.

# 7.3 <u>Display</u>

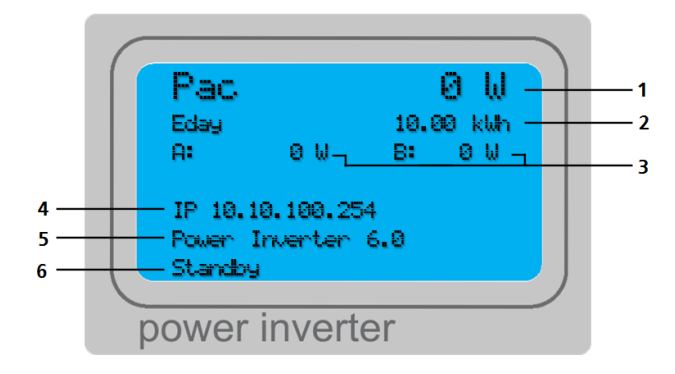

| Pos. | Bezeichnung         | Bemerkung                                                                                                    |  |  |
|------|---------------------|----------------------------------------------------------------------------------------------------|--|--|
| 1    | AC Leistung         | Momentane AC Leistung die der Wechselrichter produziert                                                                                                    |  |  |
| 2    | Erträge             | Erzeugte Energie des Wechselrichters, Werte wechseln<br>zwischen<br>- Eday<br>- Emonth<br>- Eyear<br>- Etotal                                                                                                    |  |  |
| 3    | Solargeneratoren    | Solargenerator A und B, Werte wechseln zwischen - Spannung - Leistung - Status - MPP [Betrieb im Maximum Power Point] - P_Lim [PV-Leistung wird begrenzt] - Fix [Betrieb im Festspannungsmodus] - OFF [PV Generator nicht im Betrieb]                                                                                                    |  |  |
| 4    | Geräteinformationen | Informationen zum Gerät, Werte wechseln zwischen<br>- IP-Adresse<br>- MAC-Adresse<br>- Seriennummer                                                                                                    |  |  |
| 5    | Geräteinformationen | Informationen zum Gerät, Werte wechseln zwischen - Datum / Zeit - Norm Parameter - Software Version - Gerätename                                                                                                    |  |  |
| 6    | Gerätestatus        | Information zum aktuellen Gerätestatus<br>- Feed IN [Wechselrichter speist ein]<br>- H/W check [Überprüfung der Hardwarekomponenten]<br>- Initialization [Initialisierung des Systems]<br>- Insulation check [Isolationswiderstand prüfen]<br>- Island check [Netzzustand prüfen]<br>- Standby[Wechselrichter befindet sich im Standby]<br>- Power check [Wechselrichter prüft Solarleistung]<br>- Relays test [Funktionsprüfung von Netzrelais]<br>- Start conditions [Netzbedingungen werden geprüft]<br>- Uzk symmetry<br>[Symmetrie der Zwischenkreisspannung prüfen]<br>- Software X.X.X [Verwendeter Softwarestand]<br>- Trap XXX [Ein Fehler ist aufgetreten] |  |  |

# 8 Konfiguration

#### 8.1 Leistungsreduzierung

Es gibt 3 Möglichkeiten zur Leistungsreduzierung

- Feste Leistungsreduzierung
- Dynamische Leistungsreduzierung mit externen Energiezähler
- Leistungsreduzierung durch Rundsteuerempfänger

#### 8.1.1 Feste Leistungsreduzierung

Für die Konfiguration der festen Leistungsreduzierung, ist keine zusätzliche Hardware erforderlich.

#### **APP Konfiguration:**

Starten Sie "RCT Power App" und fahren Sie fort mit:

Gerät → Einstellungen → Geräteeinstellungen

|                                                                 | PI 6.0 CHN0 :                                                                  |
|-----------------------------------------------------------------|--------------------------------------------------------------------------------|
|                                                                 | ONLINE HISTORIE GERÄT GERÄTEAUSWAHL                                            |
|                                                                 | Gerätebezeichnung PI 6.0 CHN0 FLASH                                            |
| Eingabe der<br>Leistungsreduzierung:<br>z.B. 70% (≙ 0,70)       | Externe Leistungsreduzierung basierend auf<br>Anlagenpeakleistung[0;1]<br>0,70 |
|                                                                 | Anlagenpeakleistung [Wp]<br>6100 Solaranlagenleistung in<br>Wp                 |
| Die Resultierende<br>Leistungsbegrenzung des<br>Wechselrichters | Max. zulässige Netzeinspeisung [W]<br>4270                                     |
|                                                                 | GlobalMPP für Solargenerator A aktiv                                           |
|                                                                 | ClobalMDD für Solargenerator Raktiv                                            |

#### 8.1.2 Dynamische Leistungsreduzierung mit externen Energiezähler

Um den maximalen Ertrag aus der Solaranlage zu erhalten, besteht die Möglichkeit eine dynamische Leistungsreduzierung zu konfigurieren.

Sie können den erzeugten Solarstrom, der die Leistungsreduzierung überschreitet, für den Selbstverbrauch verwenden, indem die ins öffentliche Netz eingespeiste Leistung gemessen wird.

Dazu wird ein externer Energiezähler mit S0-Schnittstelle benötigt: z.B DRT428DC-V3.

Die empfohlene Impulsrate des Energiezählers liegt zwischen 1000 und 2000 Impulsen/kWh.

Es gibt 2 Positionen an dem der Stromzähler installiert werden kann:

#### Option 1: Energiezähler zur Messung des Eigenverbrauchs

#### Installation des Stromzählers:

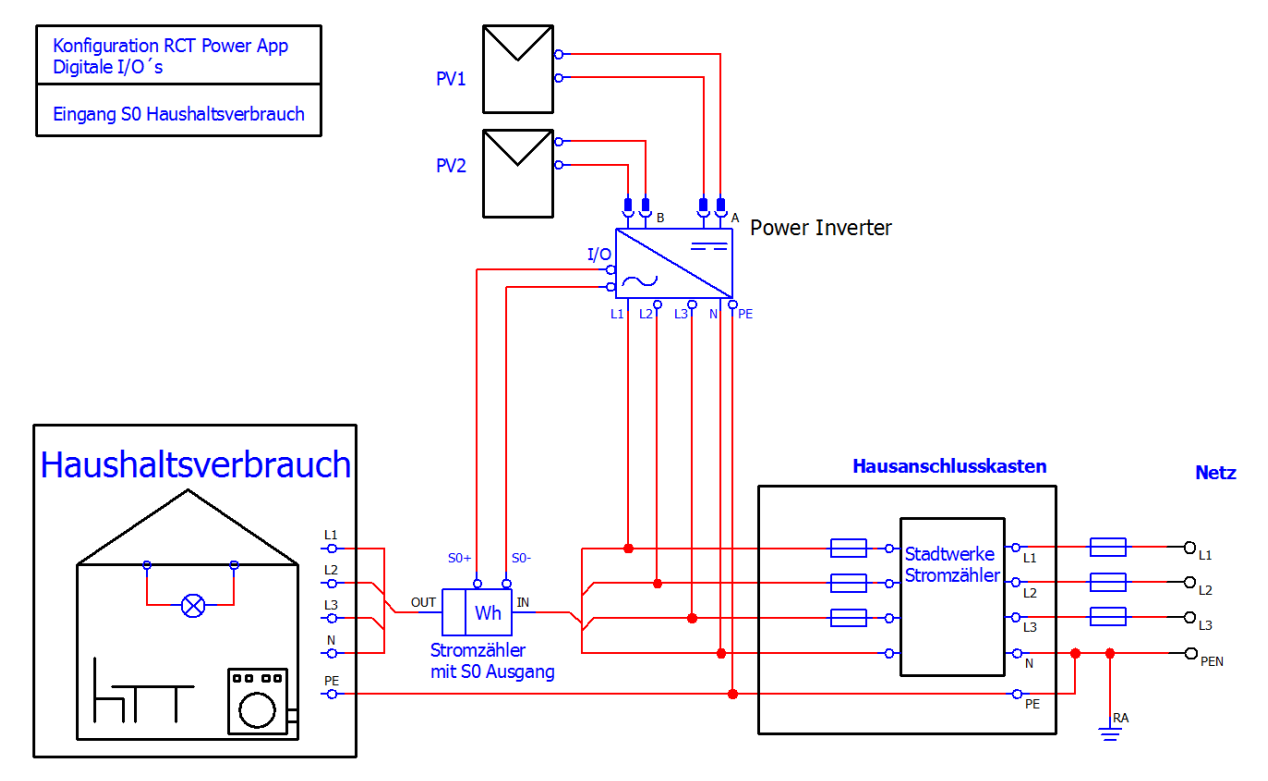

#### Inbetriebnahme / Verdrahtung:

Verbinden Sie die Leitungen von der S0-Schnittstelle des Energiezählers mit den Klemmen X103 auf dem I/O Platine.

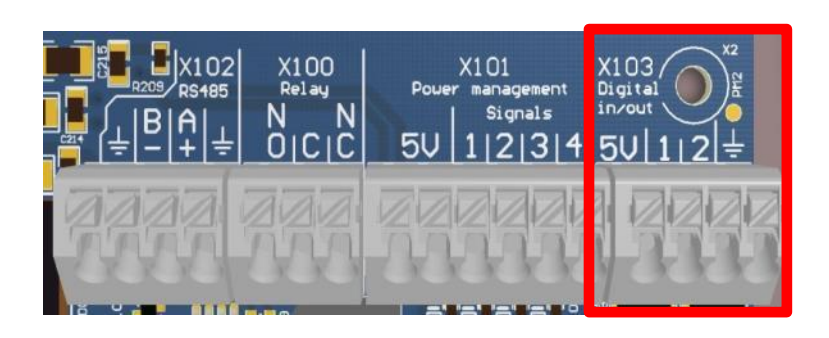

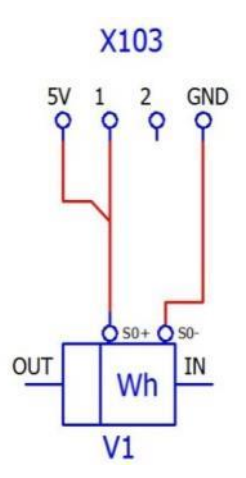

#### APP Konfiguration:

- Konfigurieren Sie eine feste Leistungsreduzierung (siehe 8.1.1)
- Fahren Sie fort mit Gerät  $\rightarrow$  Einstellungen $\rightarrow$  Schnittstellen  $\rightarrow$  Digitale I/O's

(Beispiel für den Betriebsmodus I/O 1 und ein Impulsverhältnis von 2000)

|                                                                                               | PI 6.0 CHN0                                                                                       |
|-----------------------------------------------------------------------------------------------|---------------------------------------------------------------------------------------------------|
|                                                                                               | ONLINE HISTORIE GERÄT GERÄTEAUSWAHL                                                               |
| Konfigurieren Sie den<br>Betriebsmodus I/O 1<br>(X103/1) als Eingang S0<br>Hausbaltsverbrauch | REFRESH     Digitale I/O's     FLASH       Betriebsmodus I/O 1     Eingang SO Haush altsverbrauch |
|                                                                                               | Signal an I/O 1 invertiert  Anzahl der Impulse/kWh für S0 signal an I/O 1  Anzahl der Impulse des |
|                                                                                               | 2000 verwendeten Stromzählers.                                                                    |
| Die Pulslänge sollte min.<br>15ms betragen.<br>Wert sollte nicht geändert                     | Min. Dauer S0-Signal an I/O 1 [s]<br>→ 0,015                                                      |
| werden.                                                                                       | Betriebsmodus I/O 2 I/O nicht benutzt                                                             |
|                                                                                               | Signal an I/O 2 invertiert                                                                        |
|                                                                                               | Anzahl der Impulse/kWh für S0 signal an I/O 1                                                     |

#### Option 2: Energiezähler zur Messung der Netzeinspeisung (empfohlen)

Installation des Stromzählers:

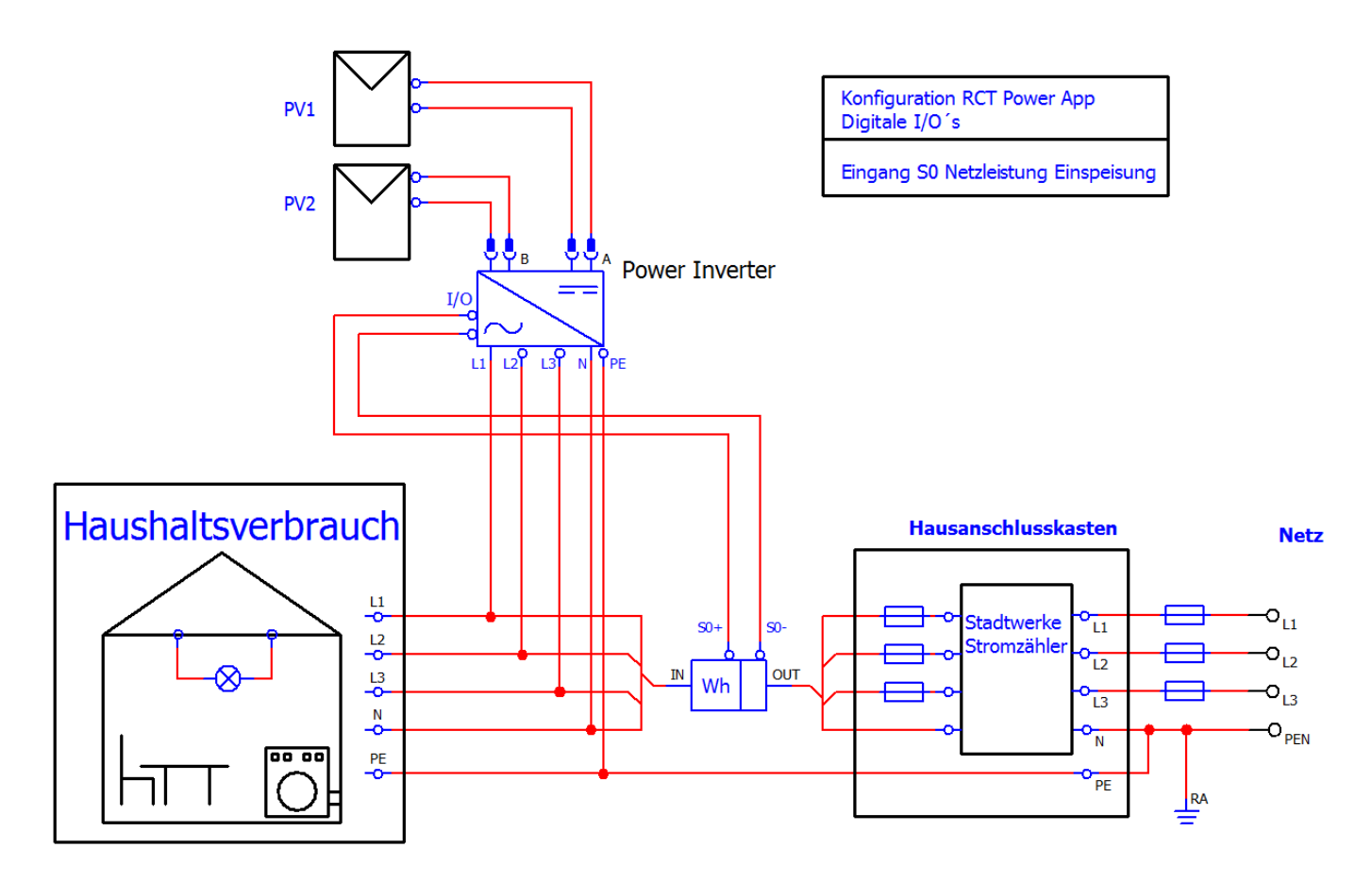

#### Inbetriebnahme / Verdrahtung:

Verbinden Sie die Leitungen von der S0-Schnittstelle des Energiezählers mit den Klemmen X103 auf dem I/O Platine.

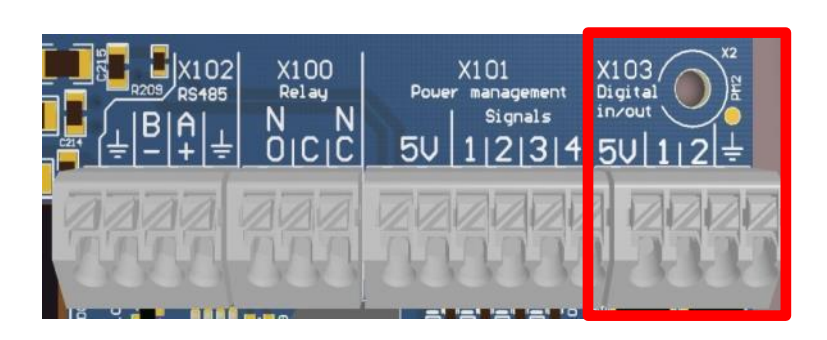

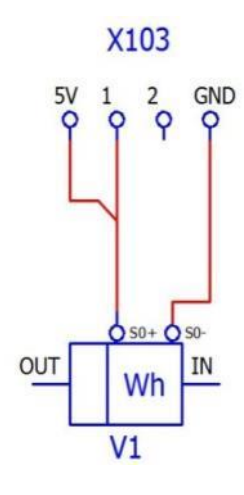

#### APP Konfiguration:

- Konfigurieren Sie eine feste Leistungsreduzierung (siehe 8.1.1)
- Fahren Sie fort mit Gerät  $\rightarrow$  Einstellungen $\rightarrow$  Schnittstellen  $\rightarrow$  Digitale I/O's

(Beispiel für den Betriebsmodus I/O 1 und ein Impulsverhältnis von 2000)

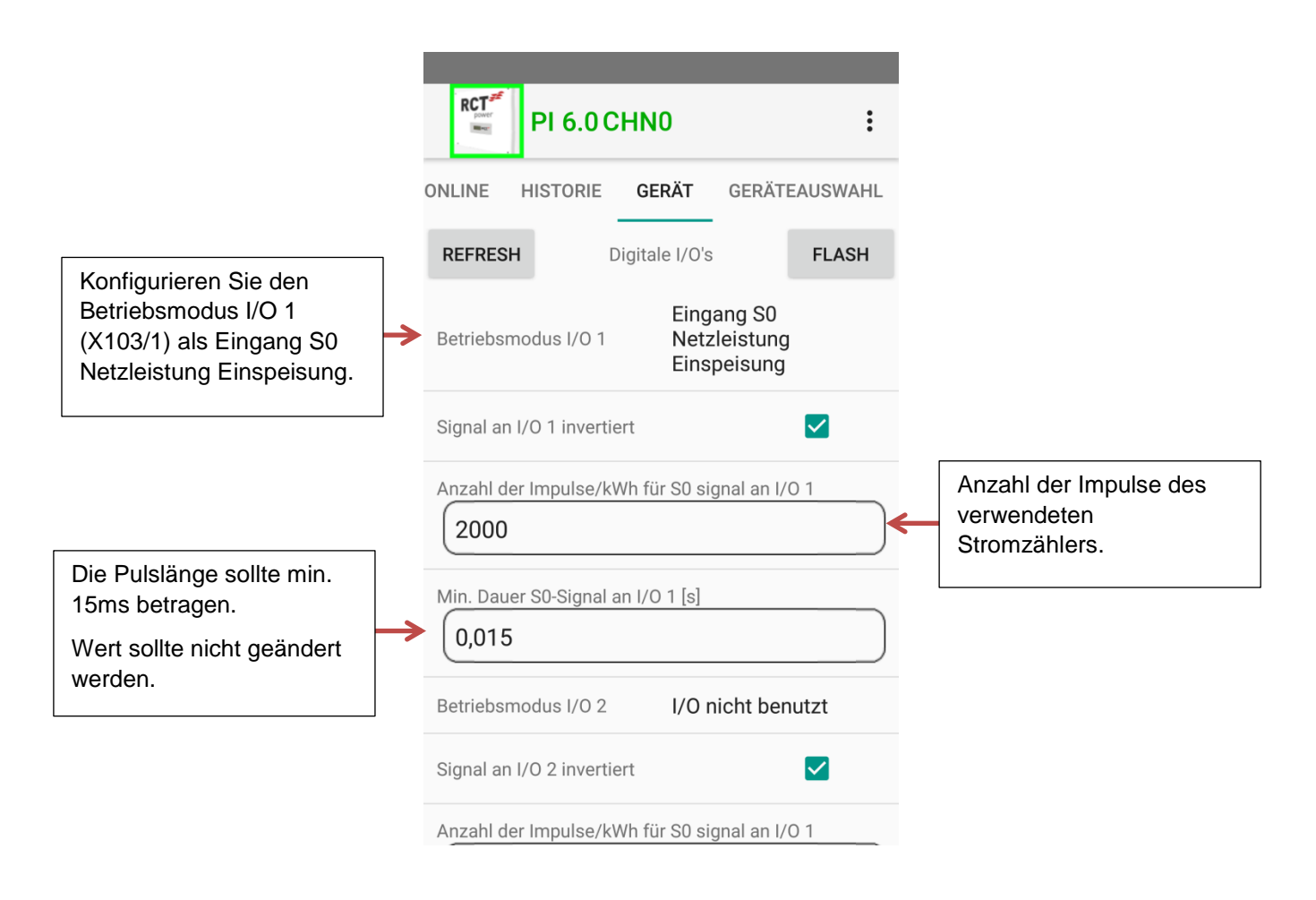

#### 8.1.3 Leistungsreduzierung durch Rundsteuerempfänger

#### Inbetriebnahme / Verdrahtung:

Verbinden Sie die Leitungen vom Rundsteuerempfänger an die Klemme X101 auf der I/O Platine. Empfohlener Kabeltyp: z.B YR05x0,8WS, YSLY-OZ05x0,5GR

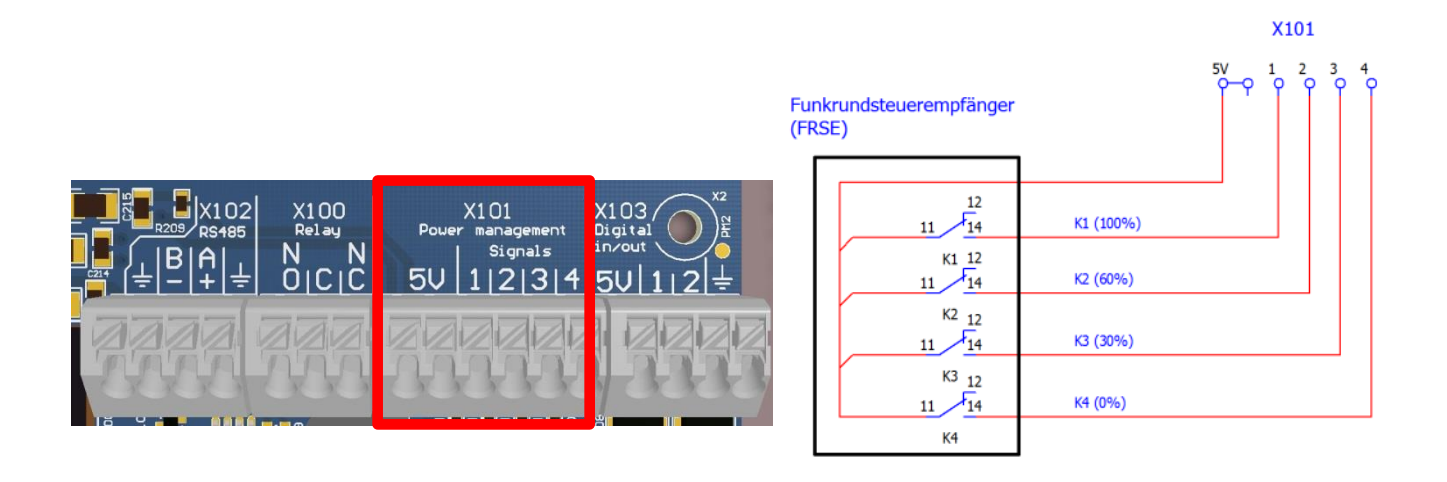

#### **APP Konfiguration:**

Starten Sie "RCT Power App" und fahren Sie fort mit:

 $\mathsf{Ger} \ddot{\mathsf{a}} \mathsf{t} \to \mathsf{Einstellungen} \to \mathsf{Schnittstellen} \to \mathsf{Ext}. \ \mathsf{Wirkleistungsbegrenzung}$ 

| Aktuell Daten K4K1:           | Zeigt den aktue | llen Zustand der Relais K4…K1 als Dezimalcode an (K1 $\triangleq$ 2^0) |
|-------------------------------|-----------------|------------------------------------------------------------------------|
| Verzögerung für neue Daten an | n K4K1 [s]:     | Verzögerung der Leistungsreduzierung, wenn sich der                    |
|                               |                 | Relaiszustand ändert.                                                  |

Das Gerät ist mit folgenden Leistungswerten vorkonfiguriert:

| K4 | K3 | K2 | K1 | Zulässige Wirkleistung |
|----|----|----|----|------------------------|
| 0  | 0  | 0  | 1  | 100%                   |
| 0  | 0  | 1  | 0  | 60%                    |
| 0  | 1  | 0  | 0  | 30%                    |
| 1  | 0  | 0  | 0  | 0%                     |

Bei Abweichung ist die Begrenzung konfigurierbar  $\rightarrow$  K4..K1: Wirkleistungsbegrenzungstabelle.

#### 8.2 Multifunktionsrelais

#### 8.2.1 Einsatz des Multifunktionsrelais als "Last Relais"

Im Betriebmodus "Last" schaltet das Multifunktionsrelais zu, wenn eine vorkonfigurierte Leistung am Wechselrichter erzeugt wird.

So können Sie ein Schütz steuern, um Haushaltslasten zu schalten.

#### Inbetriebnahme / Verdrahtung:

Verbinden Sie die Verkabelung für die Spannungsversorgung (max. 24V/1A) und das Schütz an die Klemmen X100 auf der I/O Platine.

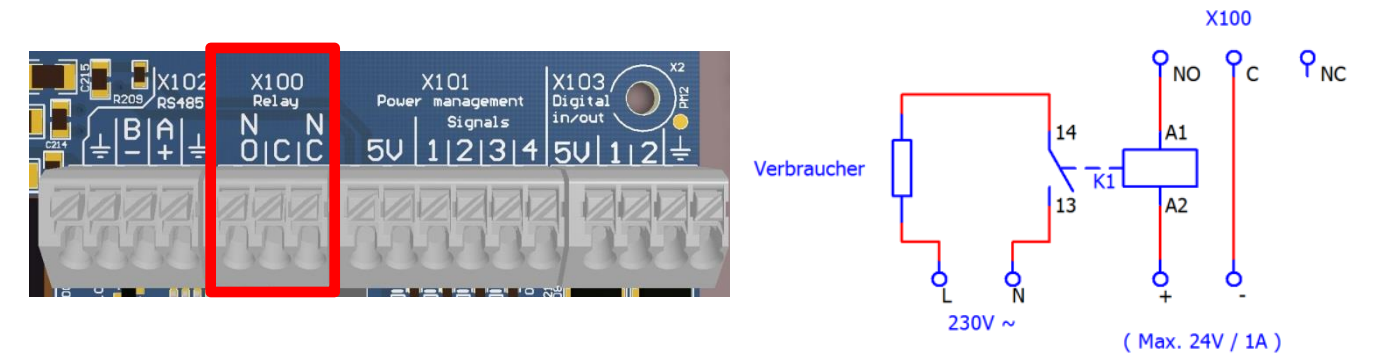

#### **APP Konfiguration:**

Starten Sie "RCT Power App" und fahren Sie fort mit:

 $Gerät \rightarrow Einstellungen \rightarrow Schnittstellen \rightarrow Multifunktionsrelais \rightarrow Betriebmodus "Last".$ 

|                                                                                               | PI 6.0 CHN0       Image: Constraint of the second second sec |                                                                                                    |
|-----------------------------------------------------------------------------------------------|----------------------------------------------------------------------------------------------------|----------------------------------------------------------------------------------------------------|
| Leistungschwelle:<br>Erzeugt der<br>Wechselrichter mind. die<br>konfigurierte Leistung        | REFRESH     Multifunktionsrelais     FLASH       Betriebsmodus     Last       Multifunktiosrelais     Last       Leistungsschwelle Lastrelais [W]     2000                                                                                                    | Einschaltverzögerung:                                                                                                    |
| Ausschaltverzögerung:<br>Wird die eingestellte                                                | Einschaltverzögerung Lastrelais [s]<br>50<br>Abschaltverzögerung Lastrelais [s]<br>30                                                                                                    | Das Relais schaltet zu,<br>wenn der Wechselrichter<br>mind. die angegebene<br>Zeit, die Leistung erzeugt<br>die konfiguriert ist. |
| unterschritten, bleibt das<br>Relais die angegebene<br>Zeit angezogen und fällt<br>danach ab. |                                                                                                    |                                                                                                    |

#### 8.2.2 Einsatz des Multifunktionsrelais als "Alarm Relais"

Im Betriebsmodus "Alarm" schaltet das Multifunktionsrelais zu, wenn am Wechselrichter eine Störung vorliegt. So können Sie eine Signalleuchte steuern, um die Störung zu visualisieren.

#### Inbetriebnahme / Verdrahtung:

Verbinden Sie die Verkabelung für die Spannungsversorgung (max. 24V/1A) und die Signallampe an die Klemmen X100 auf der I/O Platine.

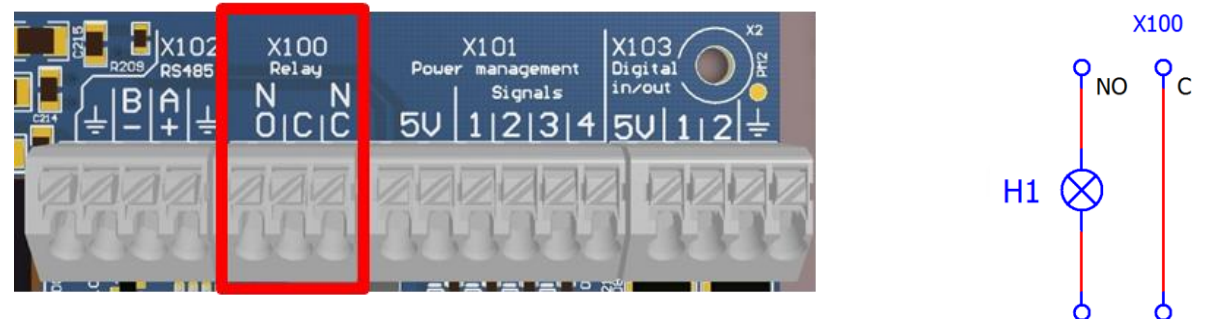

# ₽<sub>NC</sub> (Max. 24V / 1A)

#### **APP Konfiguration:**

Starten Sie "RCT Power App" und fahren Sie fort mit:

Gerät → Einstellungen → Schnittstellen → Multifunktionsrelais → Betriebsmodus "Alarm"

#### 8.3 Konfiguration des Notausschalters

Die Eingänge X103 auf der I/O Platine können verwendet werden, um den Inverter über Remote freizuschalten.

#### Inbetriebnahme / Verdrahtung:

Schließen Sie die Verkabelung des Rundsteuerempfängers an die Klemmen X103 auf der I/O Platine.

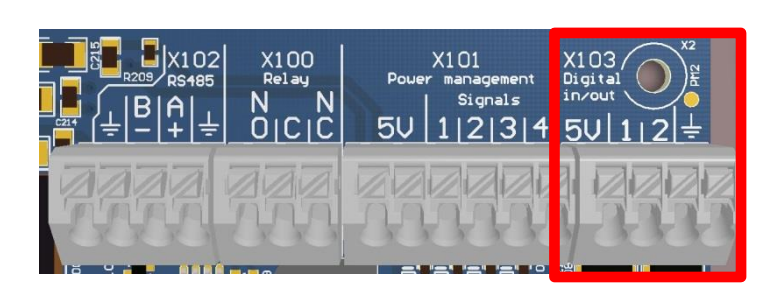

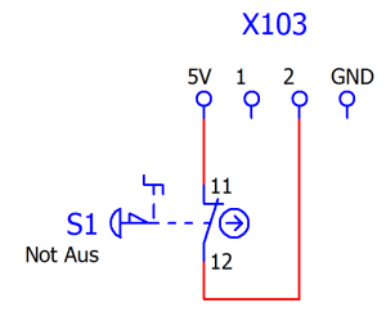

#### **APP Konfiguration:**

Starten Sie "RCT Power App" und fahren Sie fort mit:

 $\mathsf{Ger} \ddot{\mathsf{a}} t \to \mathsf{Einstellungen} \to \mathsf{Schnittstellen} \to \mathsf{Digitale} \ \mathsf{I/O's}$ 

Wählen Sie den gewünschten Betriebsmodus I/O1 oder I/O2 und stellen ein "Eingang NotAus".

Setzen Sie den Haken "Signal an I/O invertiert".

#### 8.4 Konfiguration der externen Anzeige

Durch die Digitalen I/O Anschlüsse auf der I/O Platine ist es möglich, eine externe Anzeige mit S0-Eingang zu betreiben.

Es kann zwischen folgenden Optionen gewählt werden, die auf der Anzeige wiedergegeben werden:

- Option 1: Haushaltsverbrauch (externer Stromzähler mit S0 erforderlich)
- Option 2: Netzeinspeisung (externer Stromzähler mit S0 erforderlich)
- Option 3: Solarleistung
- Option 4: Inverterleistung

#### Inbetriebnahme / Verdrahtung:

Verbinden Sie die Verkabelung vom S0-Eingang des Displays und des Stromzählers mit den Klemmen X103 auf der I/O Platine.

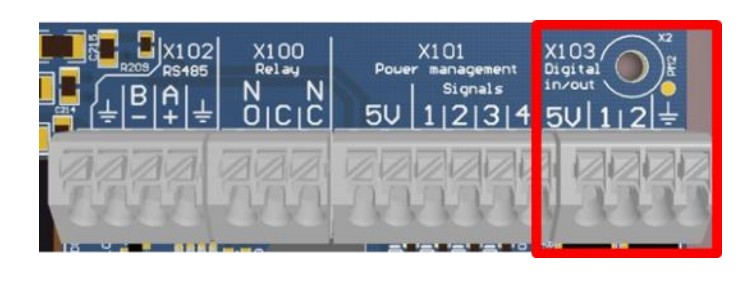

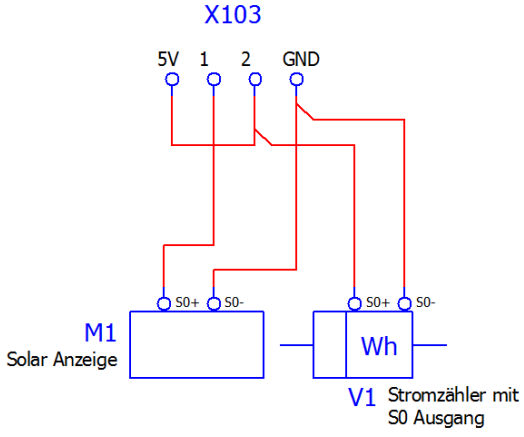

Bei der Wahl von Option 1 oder 2 muss ein Stromzähler an der relevanten Stelle installiert sein:

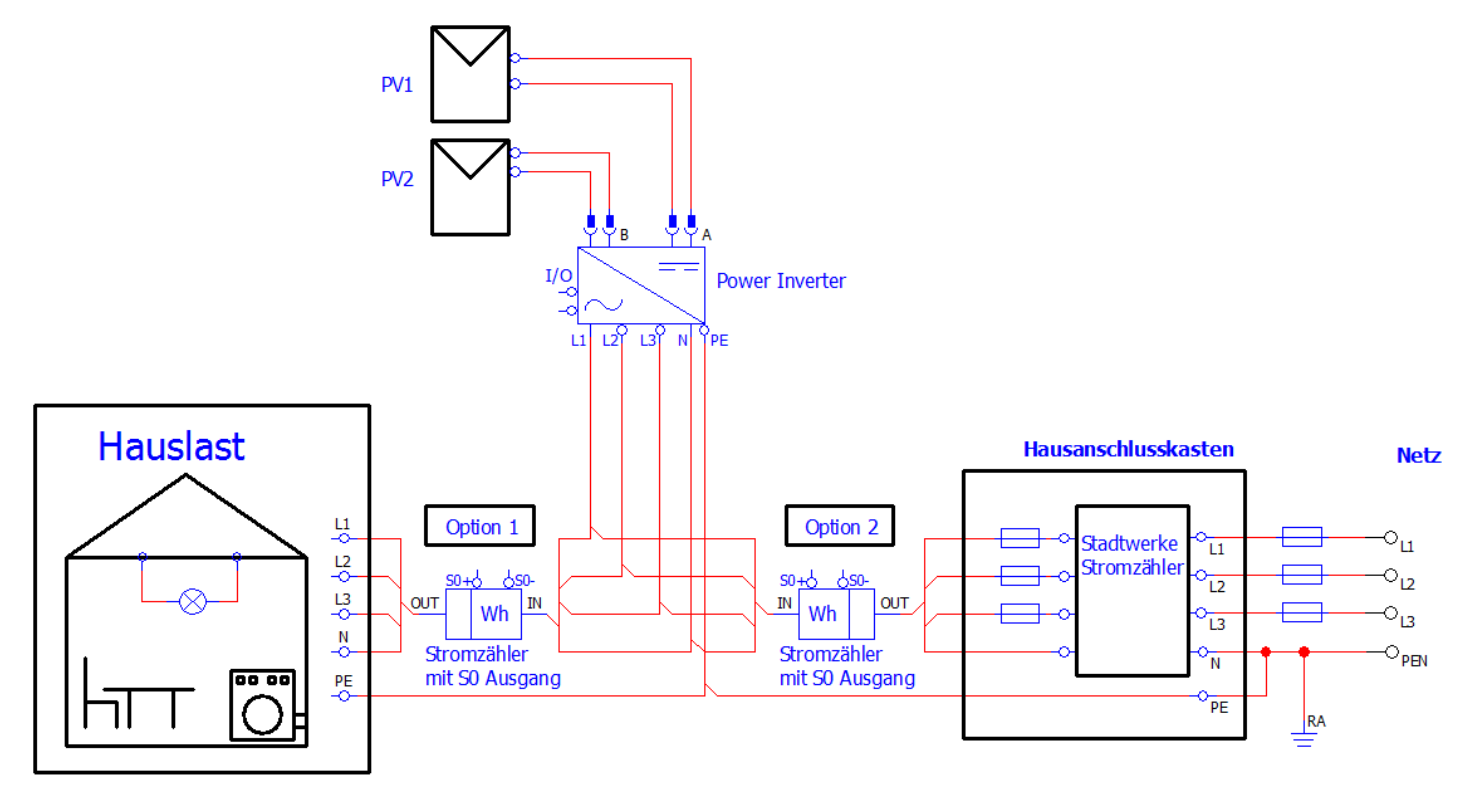

Bitte beachten Sie, dass das passende Impulsverhältnis von Stromzähler und Solaranzeige in der App konfiguriert ist.

Das Empfohlene Impulsverhältnis von Stromzähler und Solaranzeige liegt zwischen 1000 und 2000 Impulsen /kWh.

#### App Konfiguration:

Starten Sie "RCT Power App" und fahren Sie fort mit:

Gerät  $\rightarrow$  Einstellungen  $\rightarrow$  Schnittstellen  $\rightarrow$  Digitale I/O's  $\rightarrow$ 

#### Einstellung Solaranzeige/Solardisplay

|                                                                     | Ausgabe Optionen       |                            |                    |                         |
|---------------------------------------------------------------------|------------------------|----------------------------|--------------------|-------------------------|
|                                                                     | Erzeugte Solarleistung | Erzeugte Inverter Leistung | Haushaltsverbrauch | Einspeisung in das Netz |
| Betriebmodus I/O:                                                   |                        |                            |                    |                         |
| Ausgang SO                                                          |                        | x                          |                    |                         |
| Inverterieistung                                                    |                        |                            |                    |                         |
| Ausgang S0<br>Haushaltsverbrauch                                    |                        |                            | x                  |                         |
| Ausgang S0<br>Netzleistung Einspeisung                              |                        |                            |                    | x                       |
| Ausgang S0<br>Solarleistung                                         | x                      |                            |                    |                         |
| Eingang SO<br>Netztleistung   Haushalts-<br>Einspeisung   verbrauch |                        |                            | x                  | ×                       |

# 9 Fehlermeldungen und Fehlerbehebung

Der Wechselrichter zeigt Störungen auf dem LCD-Display an und speichert diese im internen Fehlerspeicher ab.

Die gespeicherten Fehlermeldungen sind über die APP unter Historie  $\rightarrow$ 

angezeigt werden.

i

Die Fehler werden nach Art und Zeitpunkt des Auftretens angezeigt. Durch das Tippen auf einen Fehler, werden Dauer und eine Fehlerbeschreibung angezeigt.

| Fehlermeldung                                         | Beschreibung                                                                                                    | Ursache und mögliche Abhilfe                                                                                                    |
|-------------------------------------------------------|----------------------------------------------------------------------------------------------------|----------------------------------------------------------------------------------------------------|
| TRAP                                                  | Allgemeiner Fehler der zur Abschaltung<br>des Wechselrichters führte. Tritt immer mit<br>einem Einzelfehler auf.                                                                                           | Bitte beachten Sie die Hinweise zum zusätzlichen Einzelfehler.                                                                                                    |
| HW_STOP_UZK                                           | Überspannung im Zwischenkreis.<br>Der Wechselrichter stoppt die Einspeisung.                                                                                                    | Die Zwischenkreisspannung liegt<br>außerhalb des zulässigen Bereichs.<br>Prüfen Sie die Solargenerator-<br>spannung. Schalten Sie das Gerät für<br>ca. 15 min ab (DC und AC).    |
|                                                       |                                                                                                    | Sollte der Fehler weiterhin auftreten,<br>wenden Sie sich an die Technische<br>Hotline.                                                                                          |
| U_ZK_UNDERVOLTAGE                                     | Unterspannung im Zwischenkreis.<br>Der Wechselrichter stoppt die Einspeisung.                                                                                                    | Die Zwischenkreisspannung liegt<br>außerhalb des zulässigen Bereichs.<br>Prüfen Sie die Solargenerator-<br>spannung und fragen Sie den<br>Netzbetreiber nach der Netzstabilität. |
|                                                       |                                                                                                    | Sollte der Fehler weiterhin auftreten,<br>wenden Sie sich an die technische<br>Hotline.                                                                                          |
| U_SG_A                                                | Ihr Wechselrichter ist für eine maximale<br>Leerlaufspannung des Solargenerators                                                                                                    | Die maximale DC-Spannung wurde<br>überschritten:                                                                                                    |
| 0_00_0                                                | von 1000 V zugelassen. Sämtliche<br>Bauteile sind mit einem Sicherheitsfaktor                                                                                                    | Prüfen Sie die Dimensionierung Ihres<br>PV-Generators.                                                                                                    |
|                                                       | ausreichend dimensioniert.<br>Wird die Schwelle überschritten, stoppt der<br>Wechselrichter die Einspeisung.                                                                                               | Verringern Sie die Modulanzahl und<br>führen Sie die Inbetriebnahme erneut<br>durch.                                                                                             |
| THROTTLE_L1_OVERCUR<br>RENT                           | Überstrom in der Drosselspule der Phase<br>L1 / L2 / L3                                                                                                    | Gründe hierfür können ein<br>Spannungseinbruch im Netz oder<br>Probleme am Solargenerator sein.                                                                                  |
| RENT                                                  |                                                                                                    | Starten Sie den Wechselrichter neu.                                                                                                    |
| THROTTLE_L3_OVERCUR<br>RENT                           |                                                                                                    | Sollte der Fehler häufiger vorkommen<br>kontaktieren Sie unsere Technische<br>Hotline.                                                                                           |
| UL_UNDER_L1_LV1<br>UL_UNDER_L2_LV1<br>UL_UNDER_L3_LV1 | Ihr Wechselrichter überwacht ständig die<br>Spannungshöhe der Phasen L1, L2 und<br>L3. Bei Unterschreiten des minimal<br>zulässigen Grenzwertes für Stufe 1, stoppt<br>der Wechselrichter die Einspeisung. | Überprüfen Sie die Netzspannung und fragen Sie den Netzbetreiber nach der Netzstabilität.                                                                                        |
| UL_UNDER_L1_LV2<br>UL_UNDER_L2_LV2                    | Ihr Wechselrichter überwacht ständig die<br>Spannungshöhe der Phasen L1, L2 und<br>L3. Bei Unterschreiten des minimal                                                                                      | Überprüfen Sie die Netzspannung und<br>fragen Sie den Netzbetreiber nach der<br>Netzstabilität.                                                                                  |

| UL_UNDER_L3_LV2                                             | zulässigen Grenzwertes für Stufe 2, stoppt<br>der Wechselrichter die Einspeisung.                                                                                                    |                                                                                                    |
|-------------------------------------------------------------|----------------------------------------------------------------------------------------------------|----------------------------------------------------------------------------------------------------|
| UL_OVER_L1_LV1<br>UL_OVER_L2_LV1<br>UL_OVER_L3_LV1          | Ihr Wechselrichter überwacht ständig die<br>Spannungshöhe der Phasen L1, L2 und<br>L3. Bei Überschreitung des maximal<br>zulässigen Grenzwertes für Stufe 1, stoppt<br>der Wechselrichter die Einspeisung.                                                                                                    | Überprüfen Sie die Netzspannung und<br>fragen Sie den Netzbetreiber nach der<br>Netzstabilität.                                                                                                    |
| UL_OVER_L1_LV2<br>UL_OVER_L2_LV2<br>UL_OVER_L3_LV2          | Ihr Wechselrichter überwacht ständig die<br>Spannungshöhe der Phasen L1, L2 und<br>L3. Bei Überschreitung des maximal<br>zulässigen Grenzwertes für Stufe 2, stoppt<br>der Wechselrichter die Einspeisung.                                                                                                    | Überprüfen Sie die Netzspannung und<br>fragen Sie den Netzbetreiber nach der<br>Netzstabilität.                                                                                                    |
| LT_OVERVOLTAGE_L1<br>LT_OVERVOLTAGE_L2<br>LT_OVERVOLTAGE_L3 | Ihr Wechselrichter überwacht ständig die<br>Spannungshöhe der Phasen L1, L2 und<br>L3. Bei einer maximalen Überschreitung<br>des zulässigen Grenzwertes länger als 10                                                                                                    | Prüfen Sie die Zuleiterquerschnitte auf<br>ausreichende Dimensionierung, in<br>Abhängigkeit der Länderspezifischen<br>Normen und Richtlinien.                                                           |
|                                                             | Minuten, stoppt der Wechselrichter die<br>Einspeisung.                                                                                                    | Fragen Sie Ihr<br>Energieversorgungsunternehmen<br>(EVU) nach Netzstabilität und<br>Ausführung.                                                                                                    |
| FL_OVER_LV1<br>FL_UNDER_LV1                                 | Der Wechselrichter überwacht ständig die<br>Netzfrequenz. Liegt diese außerhalb des<br>zulässigen Bereiches für Stufe 1, stoppt<br>der Wechselrichter die Einspeisung.                                                                                                    | Fragen Sie ihr<br>Energieversorgungsunternehmen<br>(EVU) nach Netzstabilität und<br>Ausführung.                                                                                                    |
| FL_OVER_LV2<br>FL_UNDER_LV2                                 | Der Wechselrichter überwacht ständig die<br>Netzfrequenz. Liegt diese außerhalb des<br>zulässigen Bereiches für Stufe 2, stoppt<br>der Wechselrichter die Einspeisung.                                                                                                    | Fragen Sie ihr<br>Energieversorgungsunternehmen<br>(EVU) nach Netzstabilität und<br>Ausführung.                                                                                                    |
| SW_ON_UMIN_L1<br>SW_ON_UMIN_L2<br>SW_ON_UMIN_L3             | Die Zuschaltbedingung wurde verletzt. Der<br>Wechselrichter prüft vor jedem Einschalten<br>die Netzspannung. Liegt diese unterhalb<br>des zulässigen Bereiches, startet der<br>Wechselrichter die Einspeisung nicht                                                                                                    | Überprüfen Sie die Netzspannung und /<br>oder fragen Sie den Netzbetreiber nach<br>der Netzstabilität.                                                                                                  |
| SW_ON_UMAX_L1<br>SW_ON_UMAX_L2<br>SW_ON_UMAX_L3             | Die Zuschaltbedingung wurde verletzt.<br>Der Solar-Inverter prüft vor jedem<br>Einschalten die Netzspannung. Liegt diese<br>oberhalb des zulässigen Bereiches, startet<br>der Solar-Inverter die Einspeisung nicht.                                                                                                    | Überprüfen Sie die Netzspannung und /<br>oder fragen Sie den Netzbetreiber nach<br>der Netzstabilität.                                                                                                  |
| SW_ON_FMIN<br>SW_ON_FMAX                                    | Der Solar-Inverter prüft vor jedem<br>Einschalten die Netzfrequenz. Liegt diese<br>unterhalb des zulässigen Bereiches, startet<br>der Solar-Inverter die Einspeisung nicht.                                                                                                    | Fragen Sie Ihr<br>Energieversorgungsunternehmen<br>(EVU) nach Netzstabilität und –<br>ausführung.                                                                                                    |
| PHASE_POS                                                   | Ihr Solar-Inverter ist mit einer hochwertigen<br>redundanten Netzüberwachung<br>ausgestattet und überwacht ständig das<br>Netz. Fällt eine der Phasen aus oder<br>verändert sich die Phasenlage zwischen<br>den einzelnen Leitern, stoppt der Solar-<br>Inverter die Einspeisung und läuft erst<br>wieder an, wenn der Fehler behoben ist. | Überprüfen Sie die Phasen und<br>Nullleiteranschlüsse auf korrekte<br>Eingänge und vorhandene<br>Verbindung.<br>Fragen Sie Ihr<br>Energieversorgungsunternehmen nach<br>Netzstabilität und -ausführung. |
| ISO                                                         | Vor jedem Zuschalten überprüft Ihr Solar-<br>Inverter die PV-Anlage auf einen<br>möglichen Erdschluss oder                                                                                                    | Der Solar-Inverter hat beim Hochfahren<br>einen Isolationsfehler in der PV-Anlage<br>entdeckt. Überprüfen Sie Ihre PV-                                                                                  |

|                                                | Isolationsfehler.<br>Sollte ein solcher Fehler erkannt werden,<br>erfolgt keine Einspeisung.                                                                                                    | Anlage auf mögliche Isolationsfehler<br>(abgequetschte DC-Leitungen o.a.).<br>Der gemessene Isolationswiderstand<br>muss mindestens 400 k $\Omega$ betragen.                                                                                                    |
|------------------------------------------------|----------------------------------------------------------------------------------------------------|----------------------------------------------------------------------------------------------------|
| AFI_30mA<br>AFI_60mA<br>AFI_150mA<br>AFI_300mA | Ihr Solar-Inverter ist mit einem<br>allstromsensitiven AFI ausgerüstet. Diese<br>Überwachungseinheit hat einen relativen<br>Fehlerstromsprung erkannt.                                                                                                    | Ein Fehlerstromsprung während des<br>Betriebs des Solar-Inverters ist<br>aufgetreten.<br>- Überprüfen Sie Ihre PV-Anlage auf<br>mögliche Isolationsfehler.                                                                                                    |
| IDC<br>IDC_SLOW                                | Ihr Wechselrichter überwacht kontinuierlich<br>die Qualität des Einspeisestroms.<br>Wird eine erhöhter Gleichstromanteil im<br>Wechselstrom festgestellt, stoppt der<br>Wechselrichter die Einspeisung.                                                                                                    | Starten Sie den Solar-Inverter neu.<br>Sollte der Fehler immer noch auftreten,<br>wenden Sie sich bitte an die technische<br>Hotline.                                                                                                    |
| RELAYS_TEST                                    | Der Solar-Inverter prüft vor jedem<br>Einschalten die Netzrelais auf Funktion.<br>Bei dieser Prüfung wurde ein Fehler<br>erkannt.                                                                                                    | Starten Sie den Solar-Inverter neu.<br>Sollte der Fehler immer noch auftreten,<br>wenden Sie sich bitte an die technische<br>Hotline.                                                                                                    |
| EXT_OFF                                        | Ihr Solar-Inverter hat eine Digitale<br>Verbindungschnittstelle zur Anbindung<br>eines Not Aus Schalter oder Not Aus<br>Signal. Wird die Fehlermeldung angezeigt<br>wurde der Not Aus betätigt, der Solar-<br>Inverter schaltet sofort ab.                                                                                                    | Überprüfen Sie das der Not Aus<br>Schalter oder das Not Aus Signal<br>Entriegelt/Deaktiviert wurde.<br>Schauen Sie das die Einstellung für<br>den Not Aus richtig konfiguriert ist (I/O<br>Signal invertiert).                                                                                                    |
| TEMP_SINK1                                     | Ihr Solar-Inverter ist bei voller<br>Einspeiseleistung für eine<br>Umgebungstemperatur von bis zu +40°<br>ausgelegt.<br>Bei Erreichen einer vorgegebenen<br>Temperaturschwelle des Kühlkörpers wird<br>die Einspeiseleistung linear verkleinert.<br>Sollte die Kühlkörpertemperatur trotzdem<br>weiterhin ansteigen, wird die Einspeisung<br>gestoppt. Nach Absinken der<br>Kühlkörpertemperatur läuft der Solar-<br>Inverter wieder selbsttätig an. | Die maximale zulässige<br>Umgebungstemperatur wurde<br>überschritten.<br>Der Installationsort ist nicht geeignet.<br>Bitte suchen Sie einen anderen<br>Installationsort.<br>Bei der Installation wurde die<br>Luftzirkulation nicht berücksichtigt.<br>Säubern Sie den Solar-Inverter, falls<br>Schmutz die Kühlung behindert.<br>Beachten Sie die im Handbuch<br>vorgegebenen Montageabstände.                                                              |
| TEMP_HIGH                                      | Ihr Solar-Inverter ist bei voller<br>Einspeiseleistung für eine<br>Umgebungstemperatur von bis zu +40°<br>ausgelegt.<br>Bei Anzeige dieser Fehlermeldung wurde<br>die Abschaltschwelle der Temperatur am<br>Kühlkörper erreicht.<br>Nach Absinken der Temperatur läuft der<br>Solar-Inverter wieder selbsttätig an.                                                                                                    | Die maximale zulässige<br>Umgebungstemperatur wurde<br>überschritten.<br>Der Installationsort ist nicht geeignet.<br>Bitte suchen Sie einen anderen<br>Installationsort oder verbessern Sie die<br>Belüftung des Installationsraumes.<br>Bei der Installation wurde die<br>Luftzirkulation nicht berücksichtigt.<br>Säubern Sie den Solar-Inverter, falls<br>Schmutz die Kühlung behindert.<br>Beachten Sie die im Handbuch<br>vorgegebenen Montageabstände. |

# 10 Wartung

Dieser Abschnitt beschreibt die routinemäßigen Wartungsarbeiten des Wechselrichters und deren Zeitintervalle.

| Wartungs<br>Position     | Vorgehensweise                                                                                        | Intervall                                      |
|--------------------------|----------------------------------------------------------------------------------------------------|------------------------------------------------|
| Systemreinigung          | Prüfen Sie ob der Kühlkörper frei von Staub ist.                                                      | Halbjährlich oder jährlich<br>je nach Umgebung |
| System<br>Betriebsstatus | Überprüfen Sie, ob der Wechselrichter beschädigt oder deformiert ist.                                 | Halbjährlich                                   |
|                          | Überprüfen Sie, ob das Betriebsgeräusch des Wechselrichters normal ist.                               |                                                |
| Elektrische              | Prüfen Sie, ob alle Kabel fest sitzen.                                                                | Jährlich                                       |
| Verbindungen             | Prüfen Sie, ob alle Kabel intakt sind.                                                                |                                                |
|                          | Vergewissern Sie sich, dass die nicht benutzten Anschlüsse durch wasserdichte Kappen verriegelt sind. |                                                |
|                          | DC- Lasttrennschalter Aus- und Anschalten.                                                            |                                                |
| Erdungssicherheit        | Überprüfen Sie, ob die Erdungskabel einen guten Kontakt haben.                                        | Jährlich                                       |
|                          |                                                                                                    |                                                |

Bitte beachten Sie vor den Reinigungsarbeiten, dass der DC-Lasttrennschalter und der Leistungsschalter zwischen dem Wechselrichter und dem Stromnetz ausgeschaltet sind.

## 11 Haftungsausschluss

Obwohl die in dieser Anleitung enthaltene Informationen mit größter Sorgfalt auf Genauigkeit und Vollständigkeit überprüft wurden, kann für Fehler oder Auslassungen keinerlei Haftung übernommen werden.

Die RCT Power GmbH behält sich das Recht vor, die hier beschriebene Hardware- und Softwaremerkmale jederzeit ohne Vorankündigung zu ändern.

Garantie oder Haftungsansprüche jeglicher Art sind ausgeschlossen, durch eine oder mehrere der folgenden Ursachen:

- Unsachgemäße Anwendung oder Installation des Produkts.
- Installieren oder Bedienen des Produkts in einer ungeeigneten Umgebung.
- Die relevanten Sicherheitsbestimmungen am Einsatzort, bei Installation und Inbetriebnahme, ignoriert werden.
- Ignorieren von Sicherheitshinweisen und Anweisungen in allen für das Produkt relevanten Dokumenten.
- Durch Installieren oder Bedienen des Produkts unter falschen Sicherheits- oder Schutzbedingungen.
- Durch Änderung am Produkt oder Installieren einer Software ohne Berechtigung.
- Ein Defekt am Produkt durch betriebene oder benachbarte Geräte außerhalb der zulässigen Grenzwerte.
- Schäden durch höhere Gewalt.

Diese Anleitung darf ohne vorherige schriftliche Genehmigung von der RCT Power GmbH weder ganz noch teilweise in irgendeiner Form oder mit irgendwelchen Mitteln vervielfältigt, übermittelt, kopiert oder in andere Sprachen übersetzt werden.

Die RCT Power GmbH übernimmt keine Garantie für Schäden durch fehlerhafte oder verlorengegangene Daten, aufgrund falscher Bedienung oder Fehlfunktion des Wechselrichters, der Software, von Zusatzgeräten oder PCs.

# 12 Technische Daten

| Power Inverter                  | 4.0                         | 5.0           | 6.0           |
|---------------------------------|-----------------------------|---------------|---------------|
|                                 |                             |               |               |
| Bestellnummer                   | IXP040N1AE0                 | IXP050N1AE0   | IXP060N1AE0   |
| DC-EINGANG                      |                             |               |               |
| Max. Empfohlene DC-Leistung     | 5000 W                      | 6250 W        | 7500 W        |
| DC Nennleistung                 | 4200 W                      | 5250 W        | 6300 W        |
| MPPT                            | 2 (parallelschaltbar)       |               |               |
| Eingang pro MPPT                | 1                           |               |               |
| Maximaler DC-Strom pro MPP1     | 2 x 12 A (24 A im Parallelm | nodus)        |               |
| DC-Nennspannung                 | 700 V<br>150 V / 25 W       |               |               |
| DC-Stanspannung / -Leistung     | 150 V / 25 W                |               |               |
| MPP-Spannungsbereich            | 200 V 800 V                 | 220 \/ 800 \/ | 265 \/ 800 \/ |
| Maximale DC-Spannung            | 1000 \/                     | 220 V 000 V   | 203 V 000 V   |
| Steckertyp                      | Weidmüller PV-Stick (MC4    | kompatibel)   |               |
| AC-AUSGANG (NETZBETRIEB)        |                             | Remparedly    |               |
| AC-Nennleistung                 | 4000 W                      | 5000 W        | 6000 W        |
| Maximale Wirkleistung           | 4000 W                      | 5000 W        | 6000 W        |
| Maximale Scheinleistung         | 6300 VA                     | 6300 VA       | 6300 VA       |
| Nominaler AC-Strom pro Phase    | 5,8 A                       | 7.3 A         | 8.7 A         |
| Maximaler AC-Strom pro Phase    | 9,1 A                       | 9.1 A         | 9.1 A         |
| Nennfrequenz                    | 50 Hz / 60 Hz               |               |               |
| Frequenzbereich                 | 45 Hz 65 Hz                 |               |               |
| Max. Einschaltstrom             | 13 A, 0,1ms                 |               |               |
| Max. Fehlerstrom (RMS)          | 285 mA                      |               |               |
| AC-Nennspannung                 | 230V / 400 V (L1, L2, L3, N | I, PE)        |               |
| AC-Spannungsbereich             | 180V 270V                   |               |               |
| Klirrfaktor (THD)               | < 2% bei Nennleistung       | 0.0 in d.)    |               |
| Blindleistungstaktor (cos pni)) | 1 (Einstellbereich 0,8 cap  | 0,8 ind )     |               |
| Schulz vor inselbetrieb         |                             |               |               |
| DC-Stromeinspeisung             |                             |               |               |
| Notwendige Phasen Netzanschluss | 3 (1 1 1 2 1 3 N PF)        |               |               |
| Anzahl Einspeisephasen          | 3                           |               |               |
| Netzspannungsüberwachung        | 3-phasig                    |               |               |
| AC-Anschluss                    | Federkraftklemmen           |               |               |
| LEISTUNGSDATEN                  |                             |               |               |
| Eigenverbrauch                  | < 4.0 W                     |               |               |
| Nachtverbrauch                  | < 1 W                       |               |               |
| Maximaler Wirkungsgrad          | 98,16%                      |               |               |
| Europäischer Wirkungsgrad       | 97,8%                       |               |               |
| Topologie                       | Transformatorlos            |               |               |

#### SONSTIGES

| DC-Schalter                         | Integriert                                                                          |
|-------------------------------------|-------------------------------------------------------------------------------------|
| DC-Überspannungsschutz              | Тур II                                                                              |
| AC-Überspannungsschutz              | Тур III                                                                             |
| Kommunikationsschnittstellen        | WIFI, optional: RS485, Multifunktionales Relais, 4 x digital in, 2 x digital in/out |
| Display                             | LCD dot matrix 128 x 64 beleuchtet                                                  |
| Kühlung                             | Konvektion                                                                          |
| IP-Schutzart                        | IP 65                                                                               |
| Max. Installationshöhe              | 2000 m                                                                              |
| Max. relative Luftfeuchtigkeit      | 4 - 100% (kondensierend)                                                            |
| Typische Geräuschentwicklung        | <□ 35 dB                                                                            |
| Umgebungstemperaturbereich          | -25°C 60°C (40° bei Vollast)                                                        |
| Installationsart                    | Wandmontage                                                                         |
| Abmessungen (Höhe x Breite x Tiefe) | 570 x 440 x 200 mm                                                                  |
| Gewicht                             | 22 kg                                                                               |

#### SICHERHEIT / STANDARDS

Schutzklasse Überlastverhalten Zertifikate

#### 1

Arbeitspunktverschiebung CE, VDE-AR-N 4105:2011-08, EN 50438 Weitere Zertifikate: www.rct-power.com EN61000-6-2, EN61000-6-3, EN61000-3-2, EN61000-3-3 EN/IEC62109-1, EN/IEC62109-2

## EMV

Sicherheit

#### BLOCKDIAGRAMM

![](_page_57_Figure_9.jpeg)